# 生成AI研究会

#### ChatGPTのAPIを利用したチャットボット作成のススメ

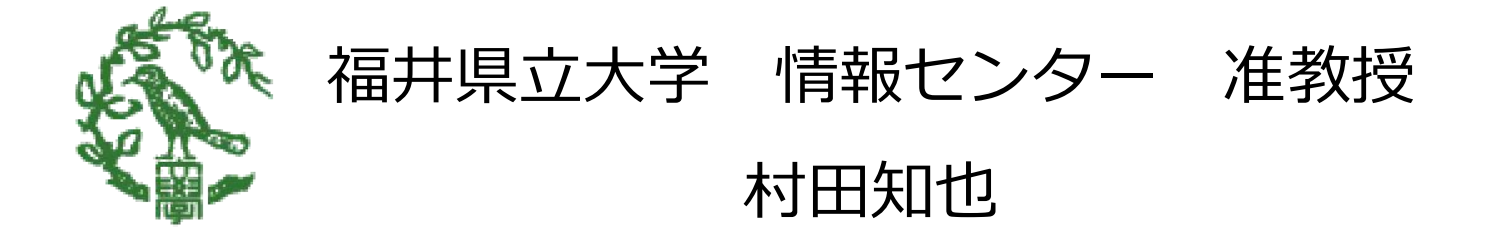

### 今日の流れ

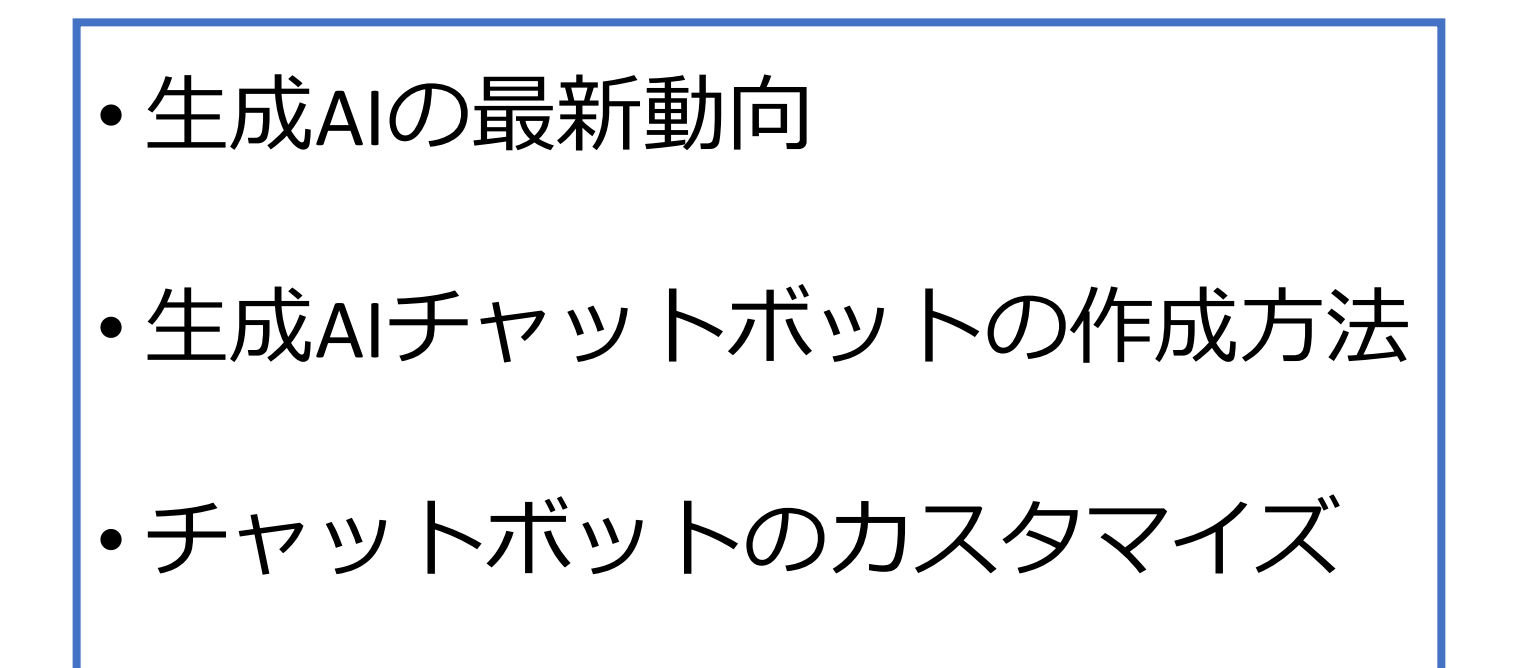

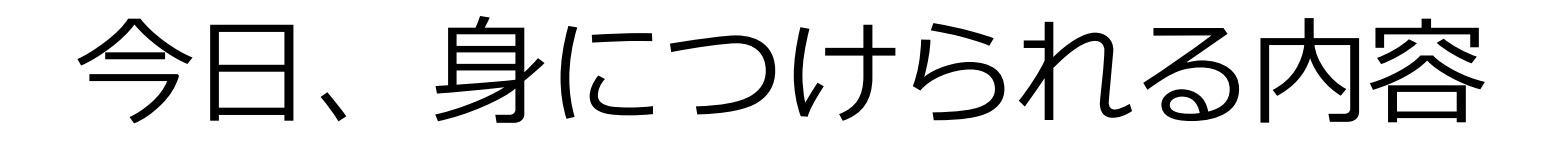

最新のAI技術を使ってみてビジネスに使えるか考える

#### チャットボットアプリを作れるようになる

•AIを組み合わせて新たなビジネスを考える

## 生成AIの最新動向

# 最新のAIツールを使っていこう!!

#### AI検索、図形生成、音楽生成、動画生成

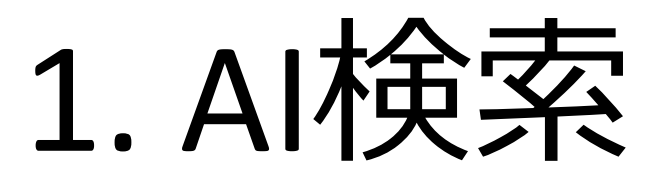

#### 検索はもうGoogleではない! Gensparkを使う!!

1. Gensparkという生成AIを使ってみる

#### https://www.genspark.ai/

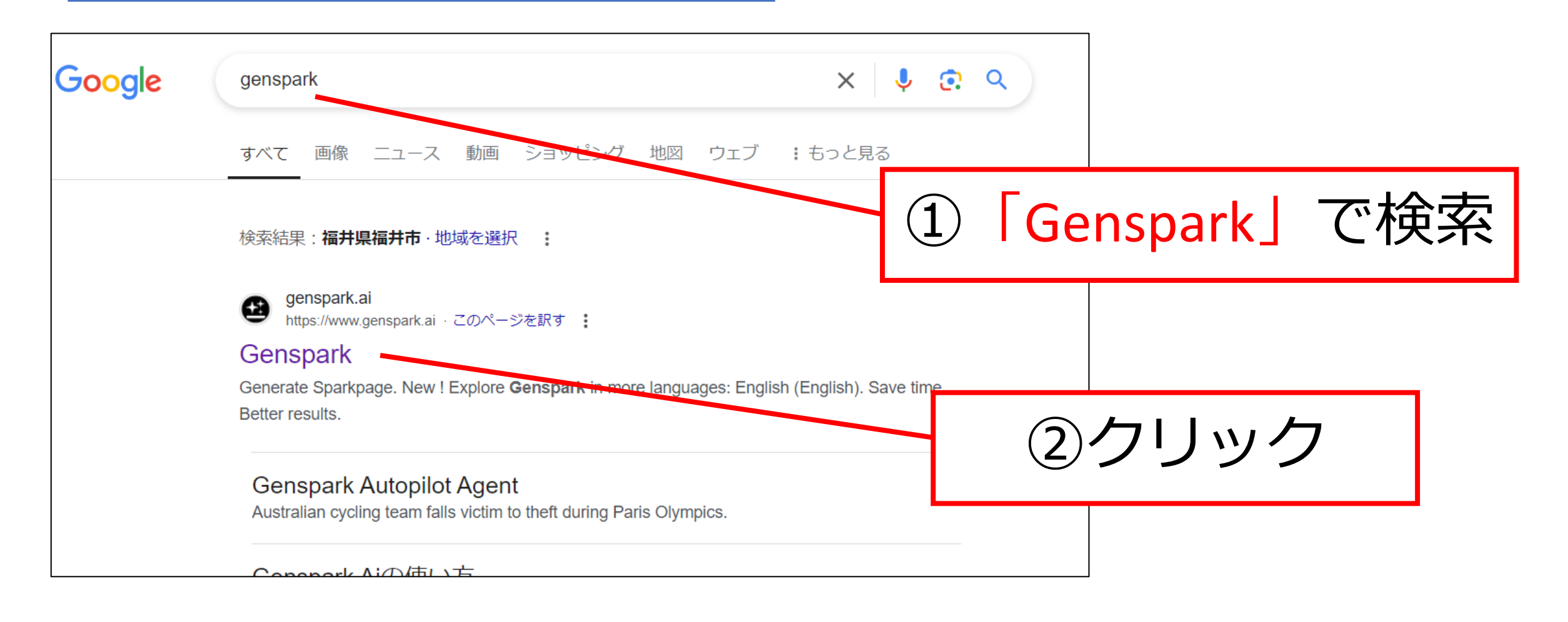

2. Gensparkのトップ画面

| 民                             | 閉を節約。より良い結果。                                |                                                                      |
|-------------------------------|---------------------------------------------|----------------------------------------------------------------------|
| (♂ Autopilot エージェ             | ント 旅行 / 製品 / 画像 /                           | 検索したいテーマを人力<br><sup>×</sup>                                          |
|                               | 11 546 893 <b>Sparkpages</b>                | 100万以上のSparkpagesと組み込みのAI<br>Copilotへのフルアクセスを解除します。<br>サインアップ へ料です → |
| タスク: ファクトチェック<br>米国のマクドナルドは賠償 | タスク: ファクトチェック     ペモーロック       代理店営業の役割には何が | C Googleでサインア・<br>ISO 9001:2015の定止<br>しなくても使える                       |

### 3. Gensparkに調べてもらう

## 例:「サブスクリプションモデル成功事例」

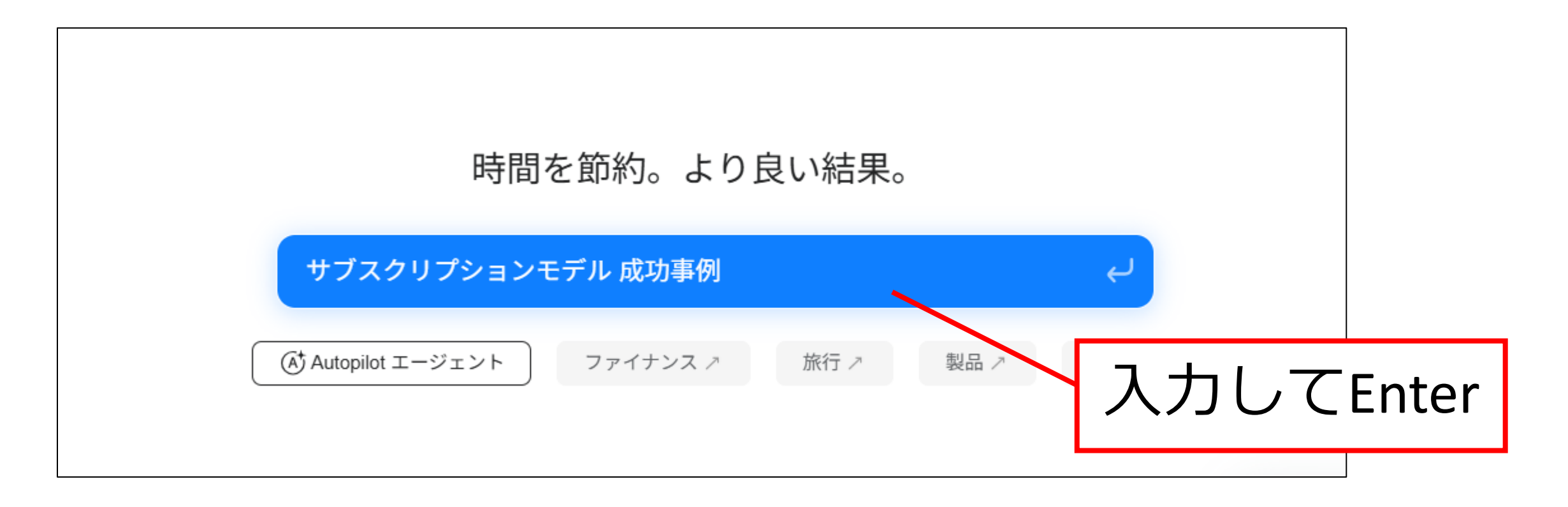

4. 調べるのに時間がかかる

| 🛃 Genspark | サブスクリプションモデル 成功事例                                                                                                    |
|------------|----------------------------------------------------------------------------------------------------|
|            | 企業分析 業界別 失敗事例 マーケティング戦略 顧客維持 収益モデル 海外事例                                                                                          |
|            | AIによる<br>直接回答                                                                                                    |
|            | サブスクリプションモデル 成功事例                                                                                                    |
|            | サブスクリプションモデルは、近年多くの業界で成功を収めており、その成功事例と要因<br>について詳しく見ていきましょう。                                                                     |
|            | 代表的な成功事例                                                                                                    |
|            | • Netflix: 動画配信サービスの代表格として、パーソナライズ化された推薦システムとオ<br>リジナルコンテンツの制作により、顧客満足度を高めています[21]。                                              |
|            | <ul> <li>Spotify: 音楽配信サービスとして、フリーミアムモデルを採用し、無料プランから有料</li> <li>プランへの移行率が高いことが特徴です。約5,000万曲が聴き放題であり、コンク章ができます[21][22]。</li> </ul> |
|            | <ul> <li>Adobe Creative Cloud: ソフトウェア販売からサブスクリプションサービス</li> <li>に上り、安定した収益を確保しています、ユーザーは常に最新のソフトウェア</li> <li>まで待つ</li> </ul>     |

5. 信頼性を保証

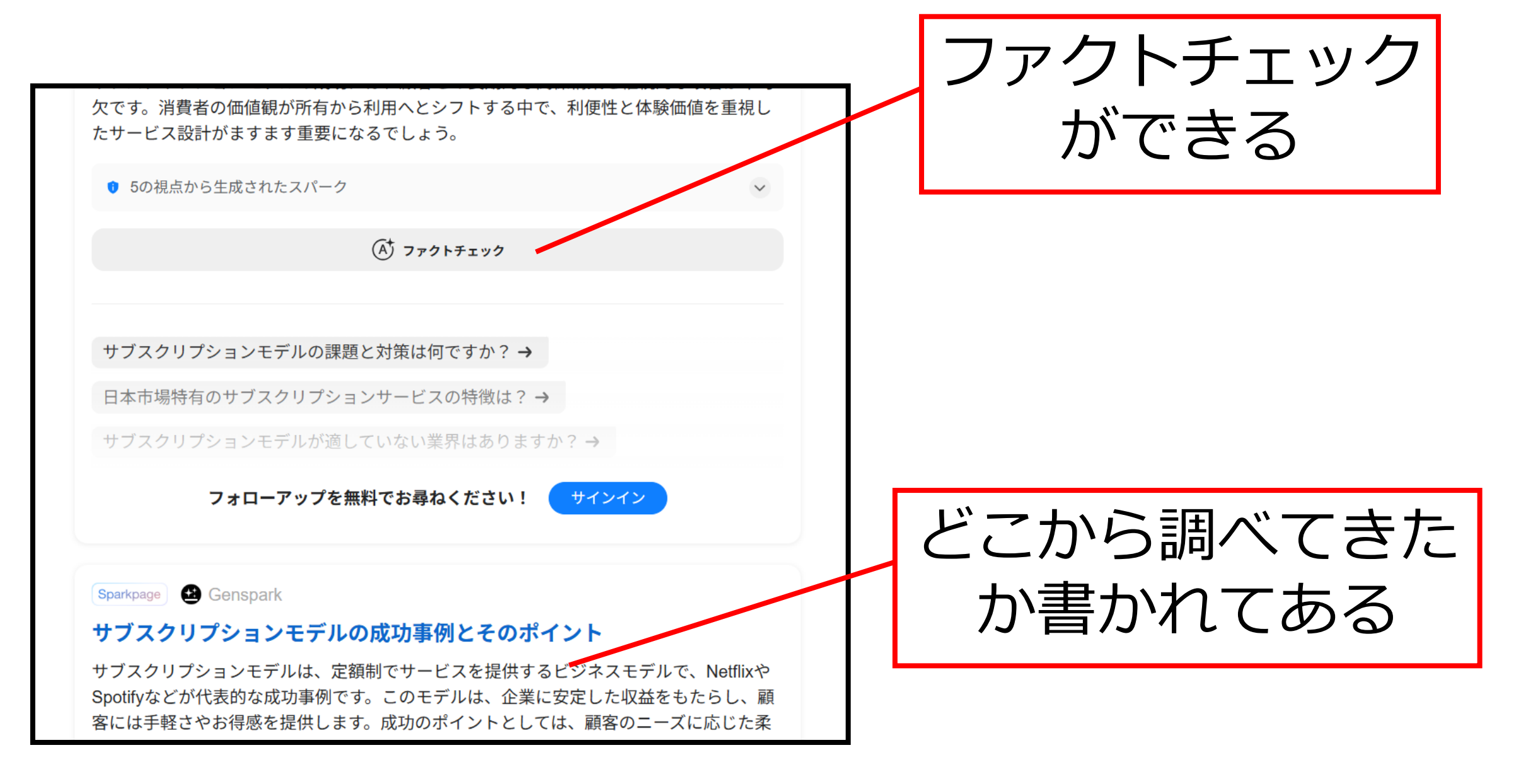

# Googleよりもまとめられてあり、

# 信頼性も高い!!

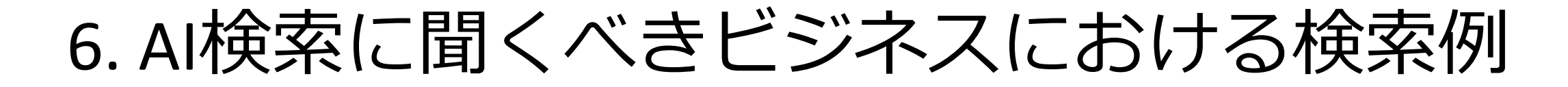

- 「ビジネスモデル+成功事例」
   例:「サブスクリプションモデル成功事例」
- 「特定の業界+業界動向」
   例:「自動車産業業界動向」
- 「法規制+業界名+対応策」
- 「顧客満足+向上策+成功事例」
- 「サステナビリティ+企業戦略+事例」

# 2. 図形生成

### Napkin AI で図を考える時間を激減させる!!

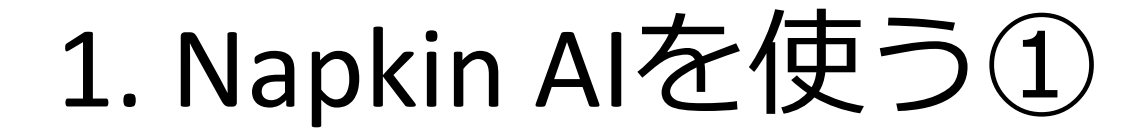

https://www.napkin.ai/

### Google アカウントが必要!! (捨てアカで良い)

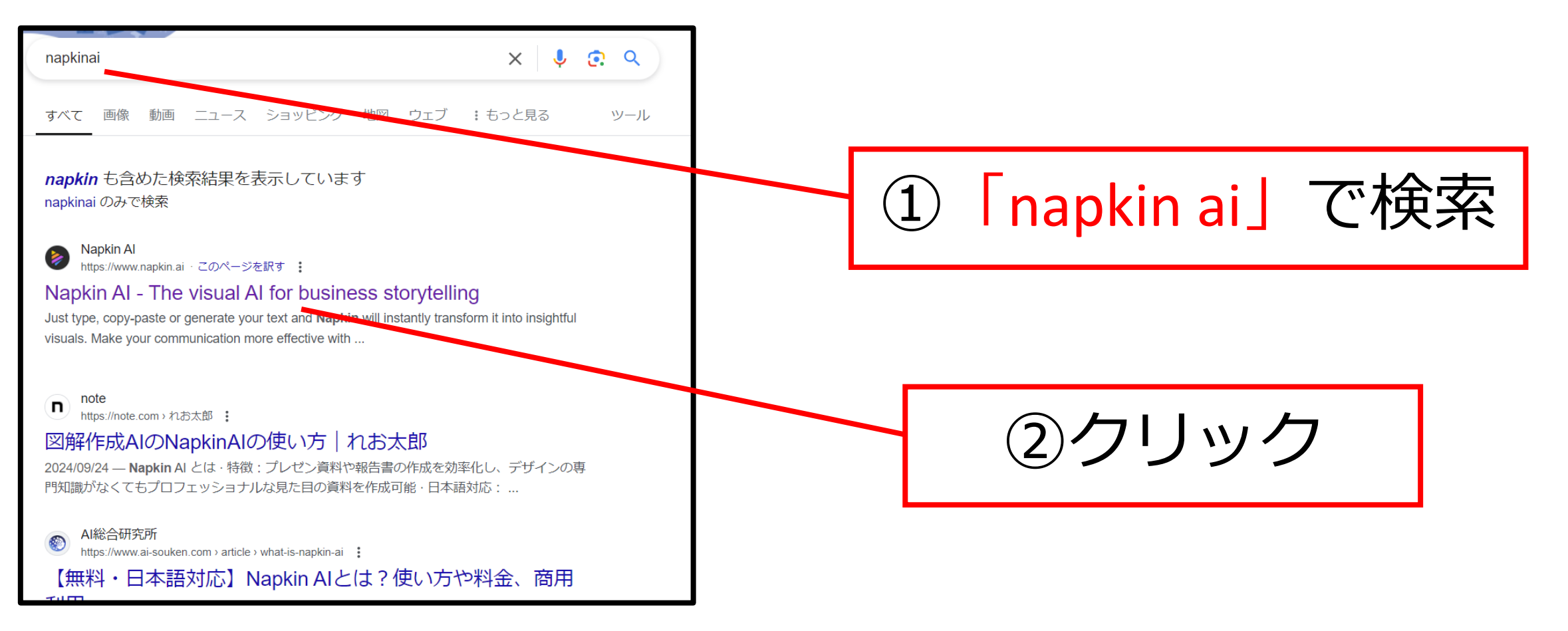

1. Napkin AIを使う②

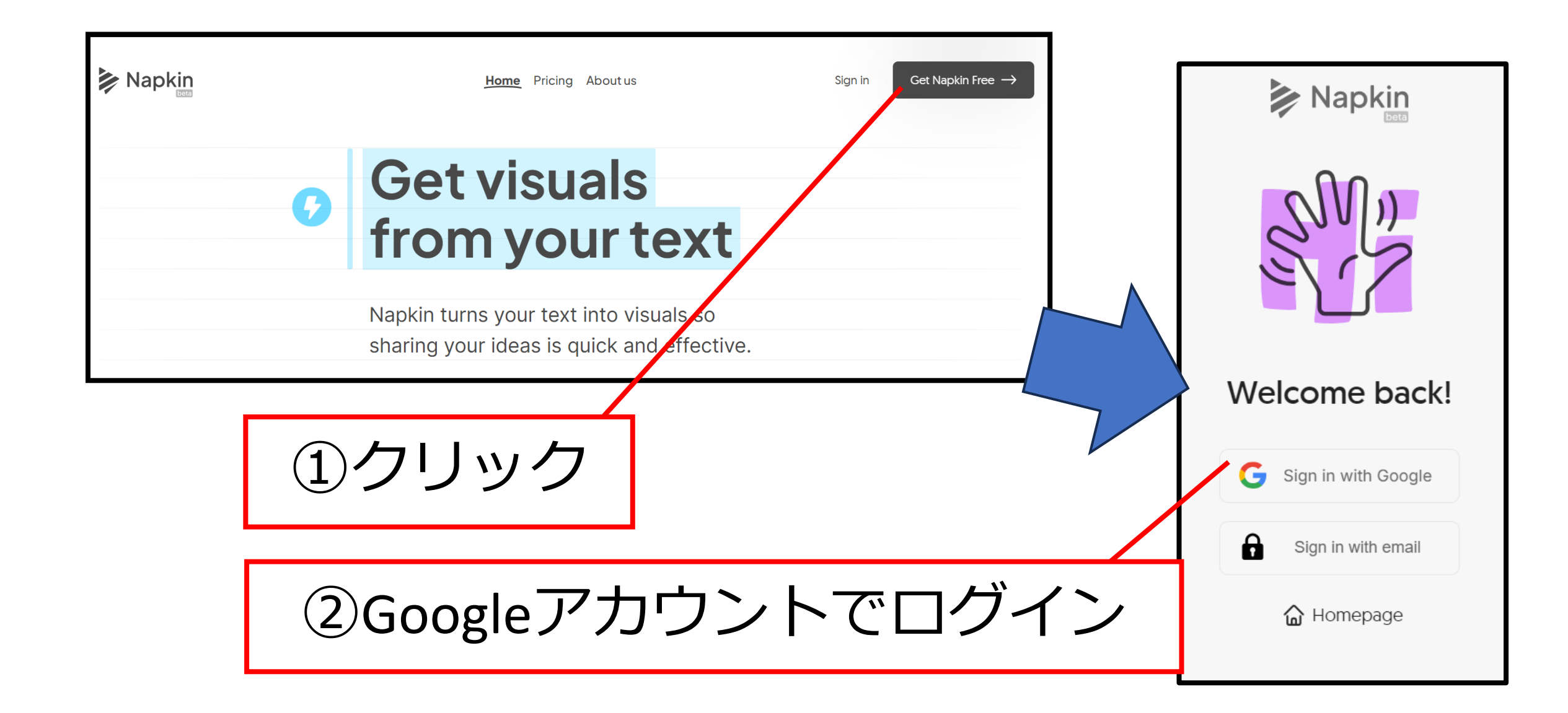

### 2. Napkin AIの最初の設定

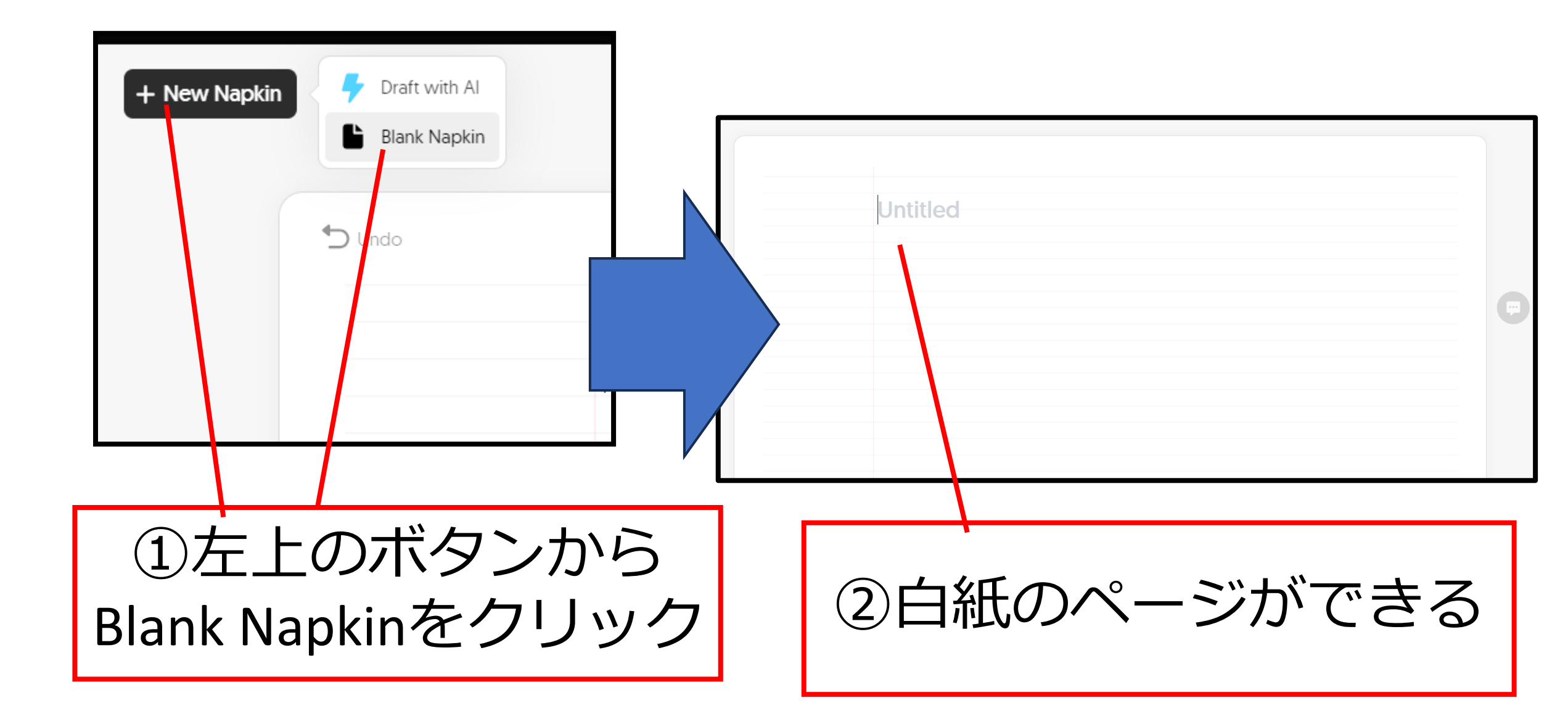

# 3. 図にしたい文章をコピペ

| SNS のセキュリティリスク↔  SNS (ソーシャルネットワーキングサービス) は、個人や企業にとって便利なコミュニケ ションツールですが、同時に多くのセキュリティリスクも伴います。以下に、主なリスク を整理して説明します。↔ |  | ・ <b>「                                   </b> |  |  |
|----------------------------------------------------------------------------------------------------|--|-----------------------------------------------|--|--|
| ①図にしたい文章を選択<br>してCtrl + C                                                                                          |  | ②Napkin aiでCtrl + V                           |  |  |

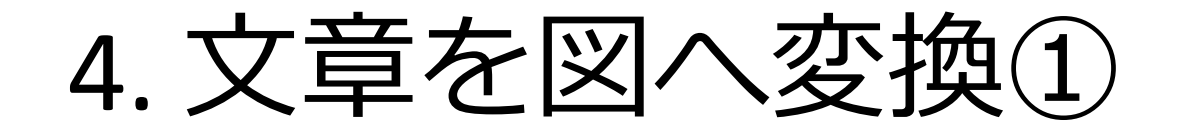

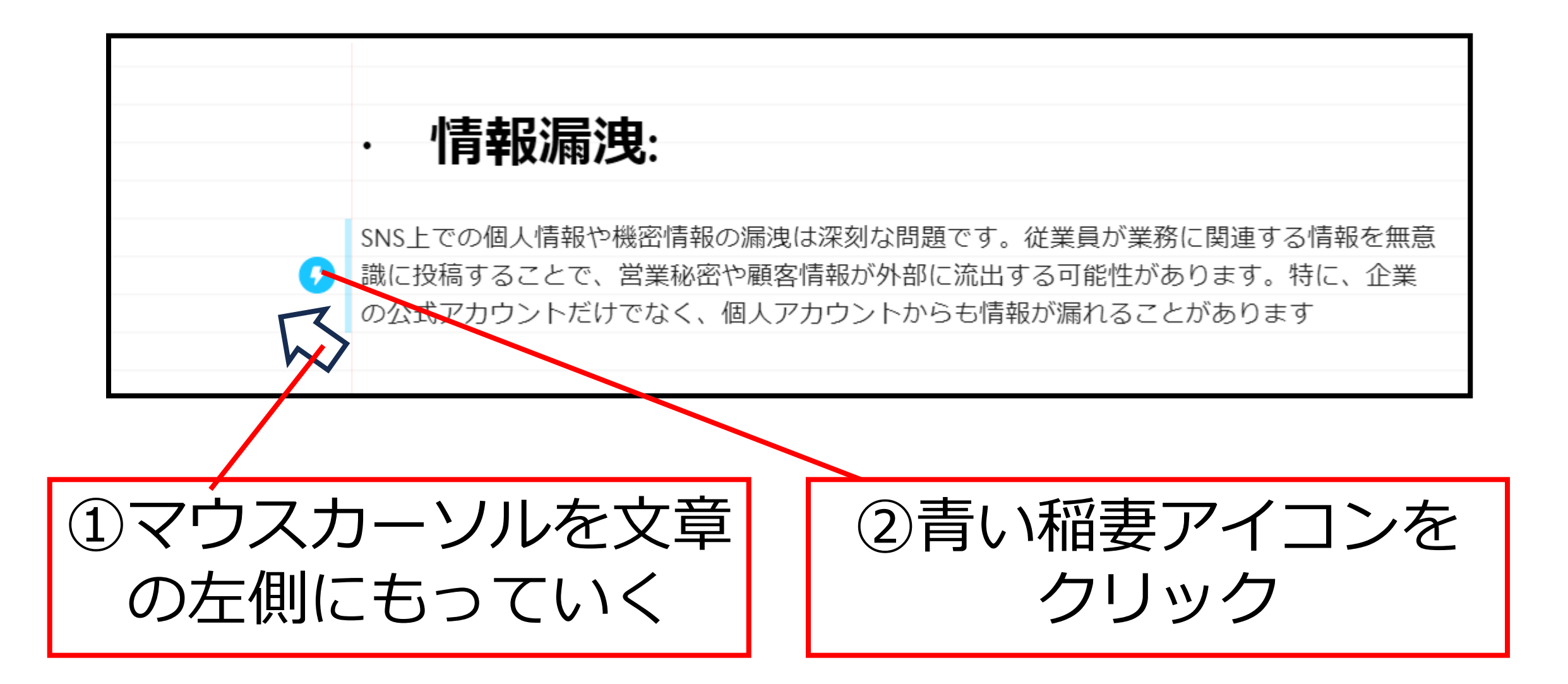

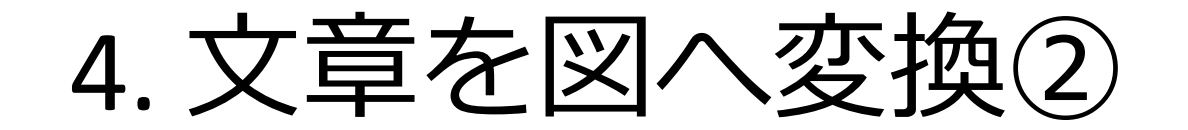

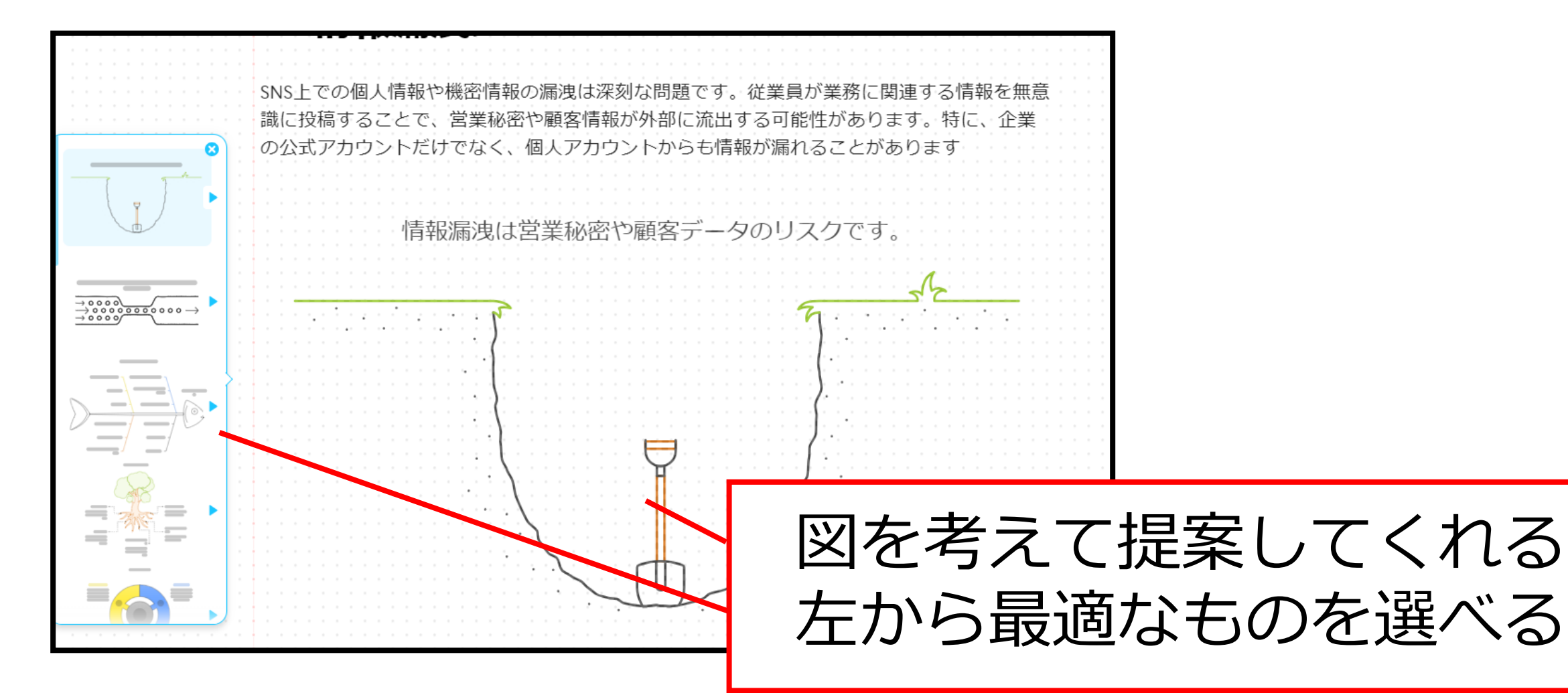

5. 図のスタイルを変更できる

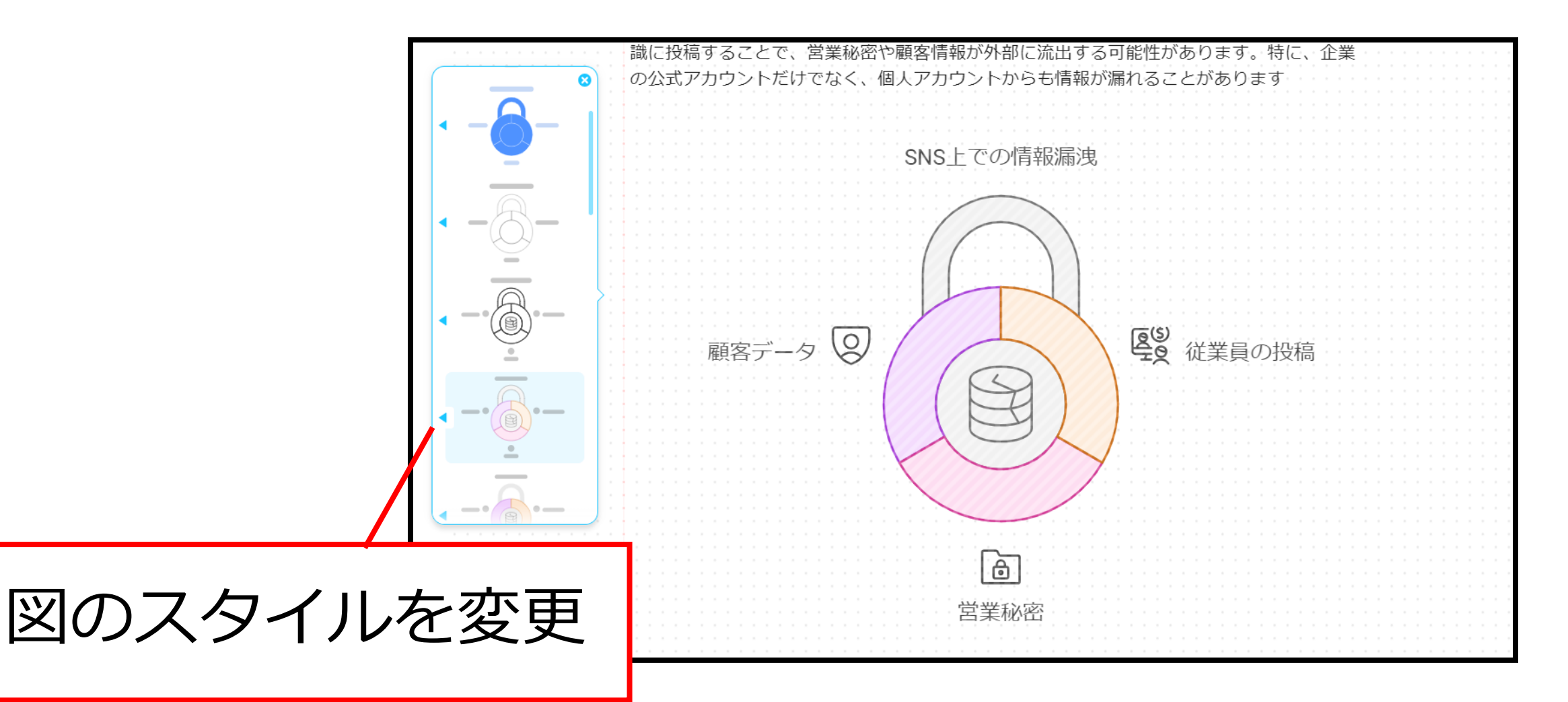

6. 図をダウンロード

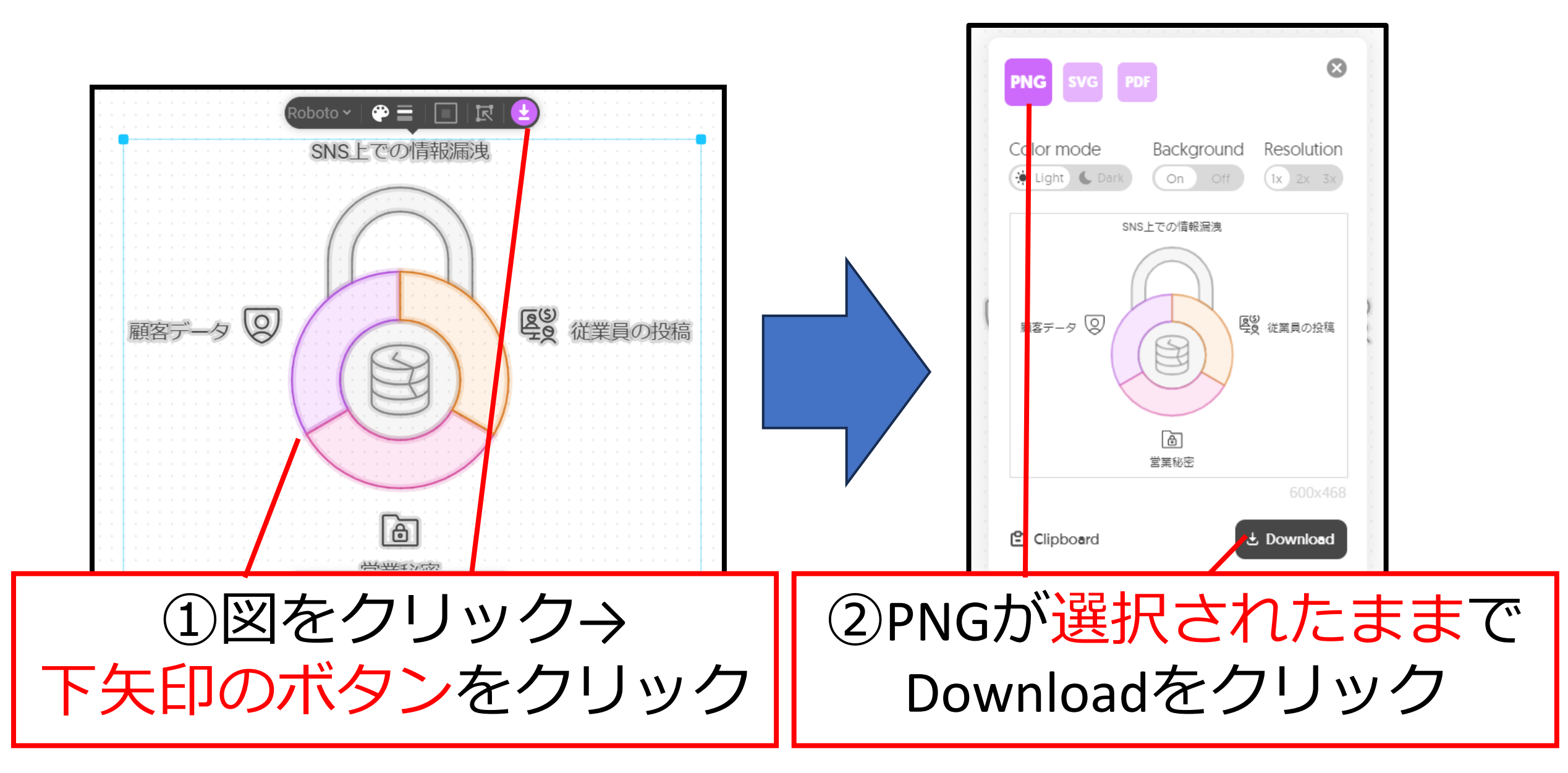

7. ワードやパワポなどに挿入

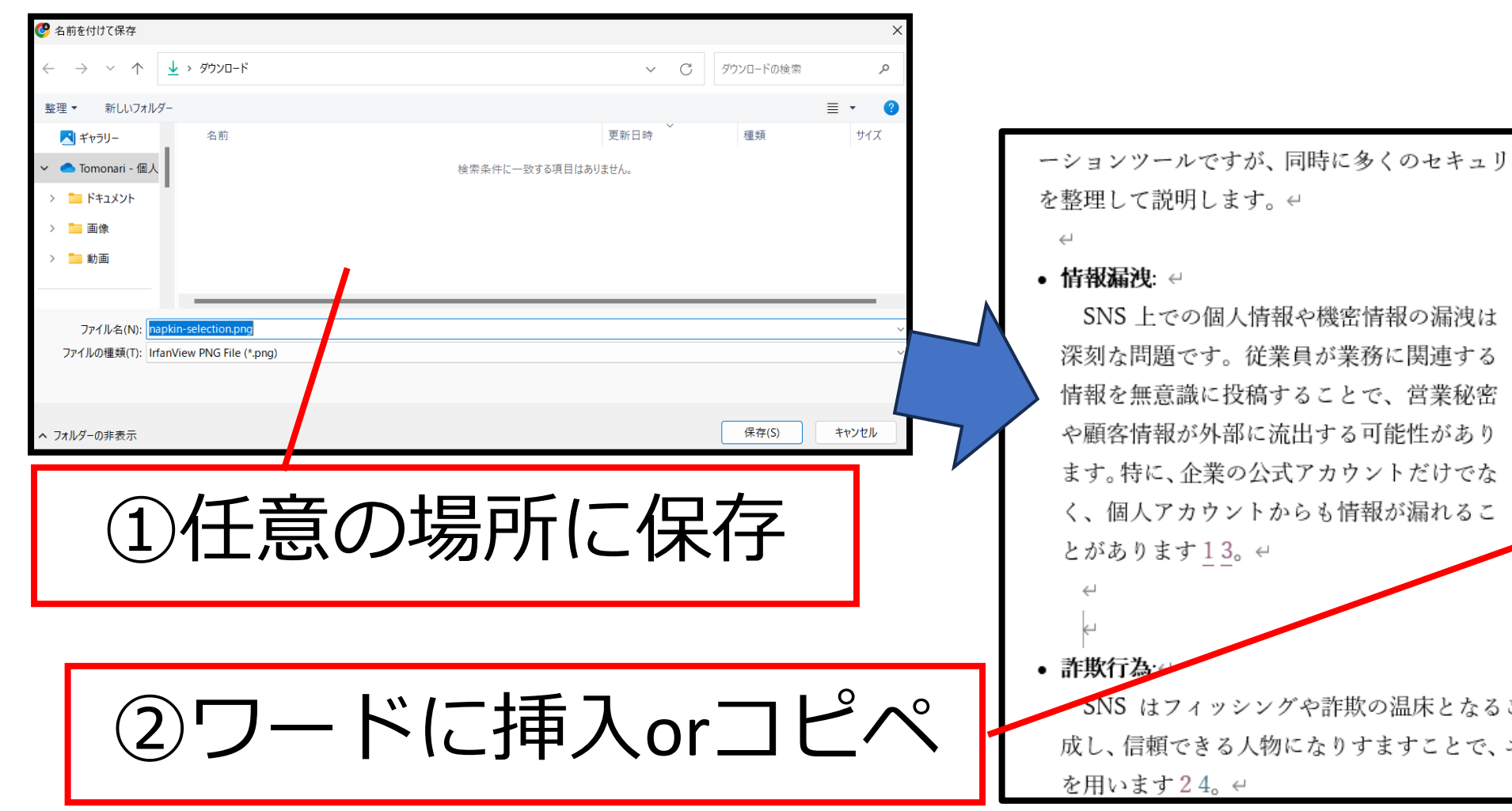

ーションツールですが、同時に多くのセキュリティリスクも伴います。以下に、主なリスク

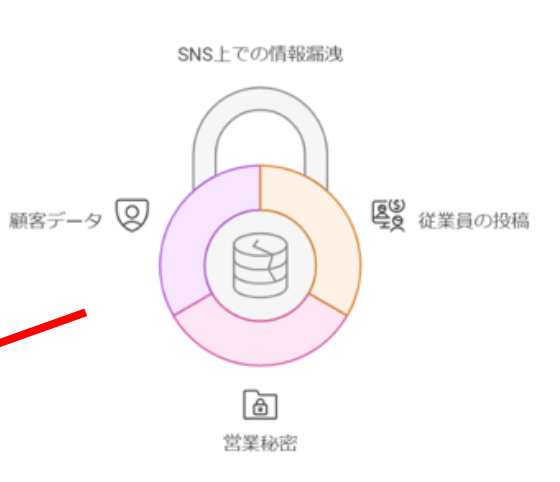

SNS はフィッシングや詐欺の温床となることがあります。攻撃者は偽アカウントを作 成し、信頼できる人物になりすますことで、ユーザーから個人情報や金銭を騙し取る手法

# 3. 音楽生成

#### Suno AI でオリジナルの音楽を作る

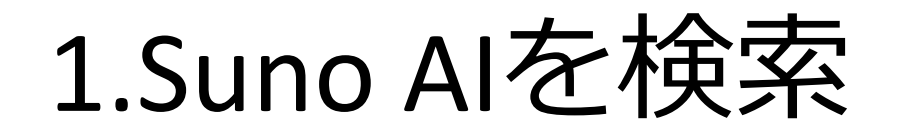

| Google | Suno Al                                                                      | × 🌷 💽 🤇 | 1   | 「suno ai」 | で検索 |
|--------|------------------------------------------------------------------------------|---------|-----|-----------|-----|
|        | <b>すべて</b> 動画 ニュース 画像 ショッピング ウェブ 書籍 :も                                       | っと見る ツー | JL  |           |     |
|        | Suno<br>https://suno.com このページを訳す :                                          |         |     |           |     |
|        | Suno Al Suno is building a future where anyone can make great music.         |         | 2)ク | リック       | 7   |
|        | Suno Al<br>We are building a future where anyone can make great music        |         |     |           |     |
|        | Suno AIを徘徊して見つけた良曲 …<br>suno AIを徘徊して見つけた良曲を集めたオススメ曲のプレイリストです…                | >       |     |           |     |
|        | Blog - Suno Al<br>We are building a future where anyone can make great music | >       |     |           |     |

## 2.Googleのアカウントでログイン

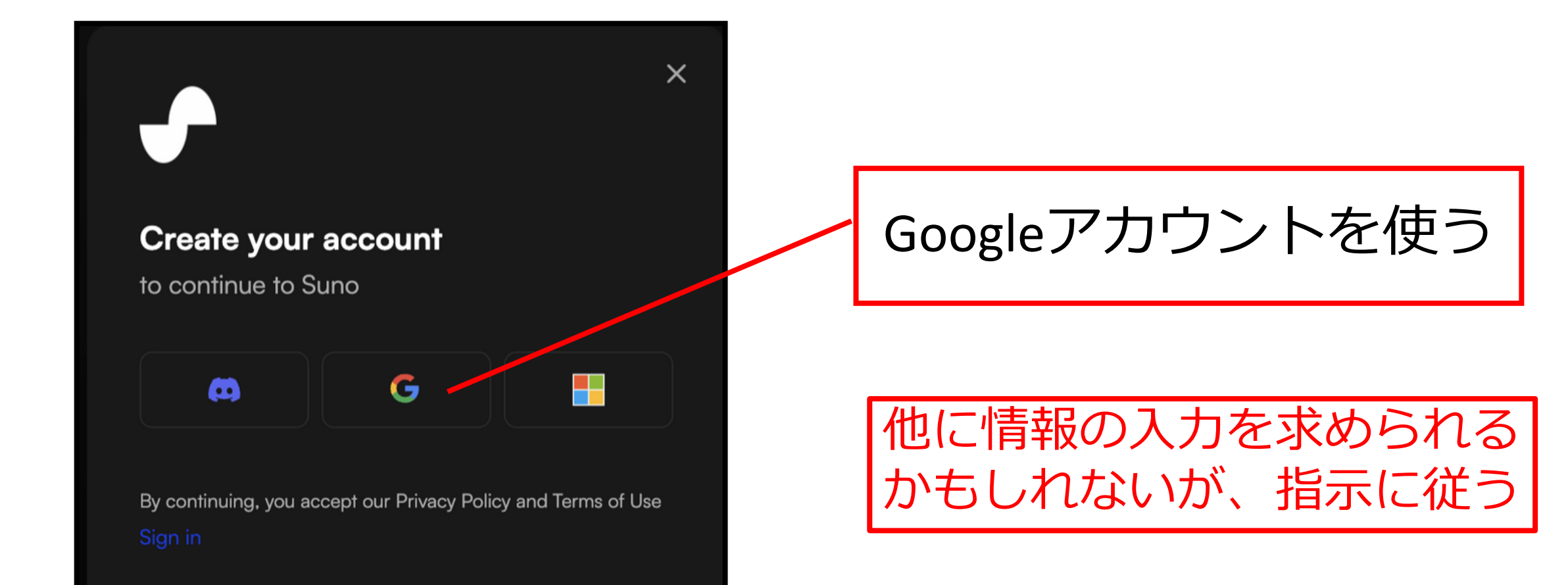

## 3.SUNOのホーム画面にログイン

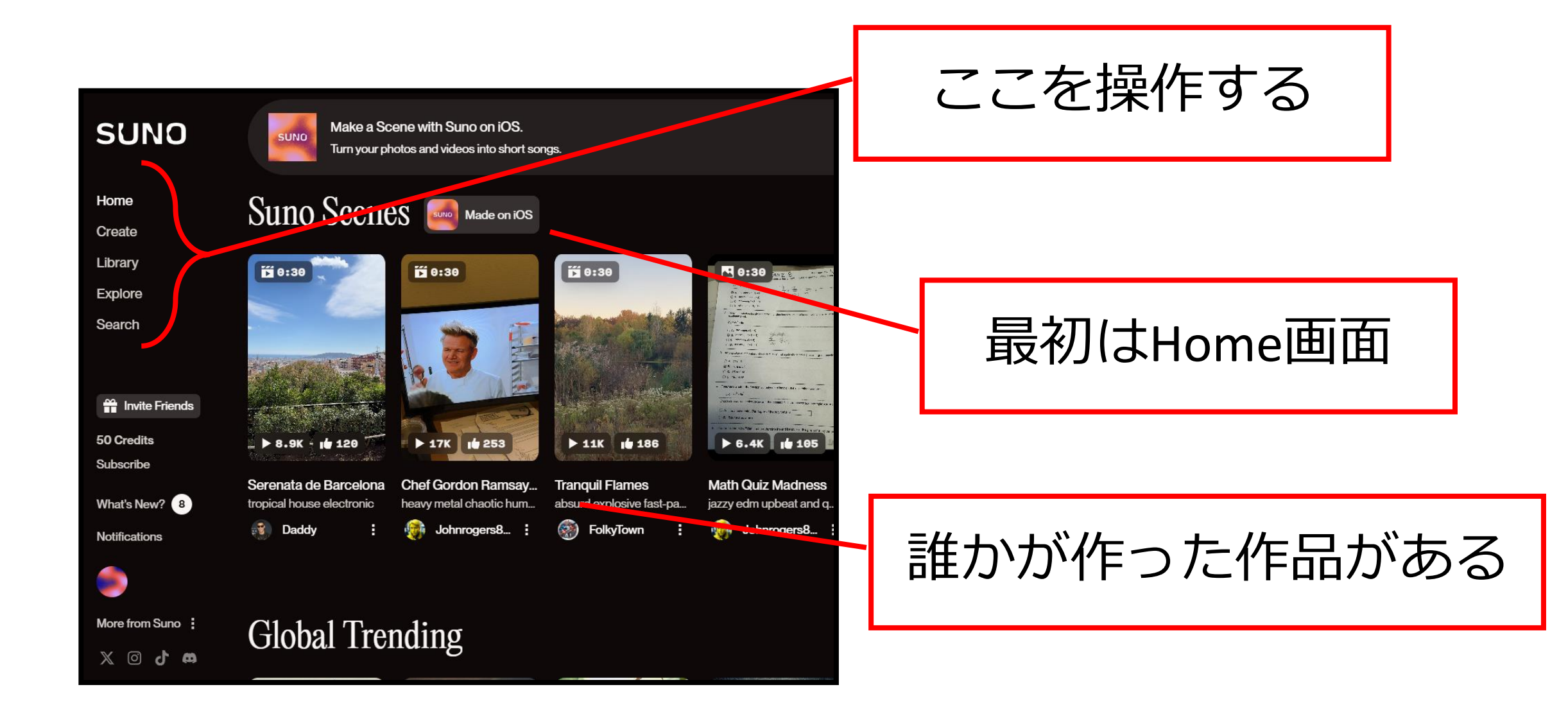

## 4.左側の項目について

#### 「Create」: AIによる作詞/作曲のサポート を受けながら<mark>楽曲制作</mark>できる

「Library」:自分で制作した曲やプレイリ ストに登録した曲を保管できる場所

「Explore」:世界中のSunoAIユーザーが 作成した音楽を探すことができる SUNO

Home

Create

Library

Explore

Search

Invite Friende

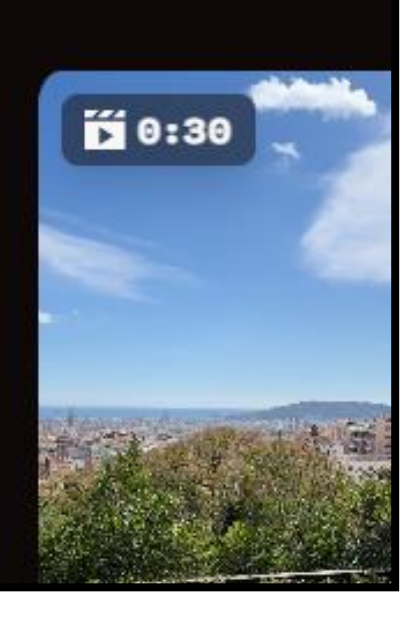

SUNO

Suno Sc

Mał

Turn

5.料金について

| Basic Plan – FREE                   | Pro Plan – 10ドル/月        | Premier Plan – 30ドル/月       |
|-------------------------------------|--------------------------|-----------------------------|
| 1日50クレジットを付与<br><mark>(10曲分)</mark> | 1ヶ月2,500クレジット<br>(500曲分) | 1ヶ月10,000クレジット<br>(2,000曲分) |
| 商用利用 <mark>不可</mark>                | 商用利用可                    | 商用利用可                       |
| 混んでいるときは生成<br>に <mark>時間がかかる</mark> | 優先的に生成                   | 優先的に生成                      |
| 2曲まで同時に生成可能                         | 10曲まで同時に生成可能             | 10曲まで同時に生成可能                |

6.実際に使ってみる①

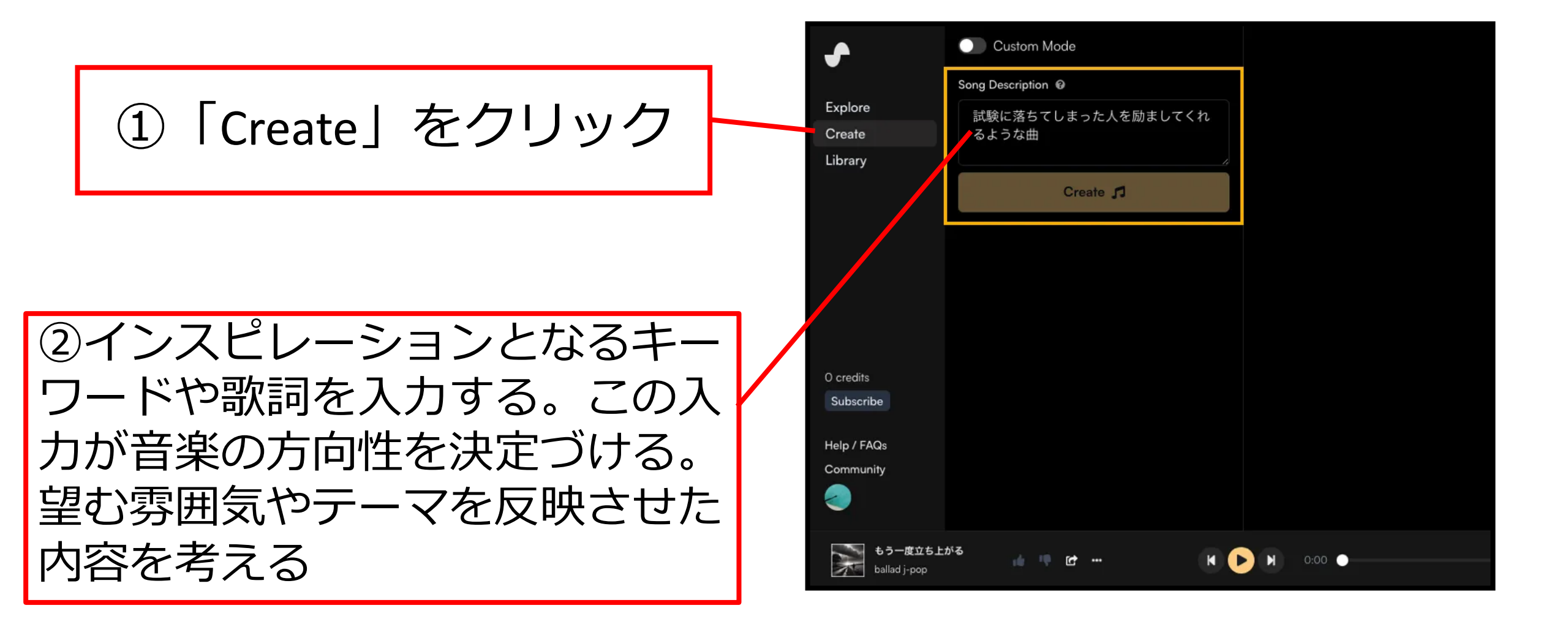

6.実際に使ってみる②

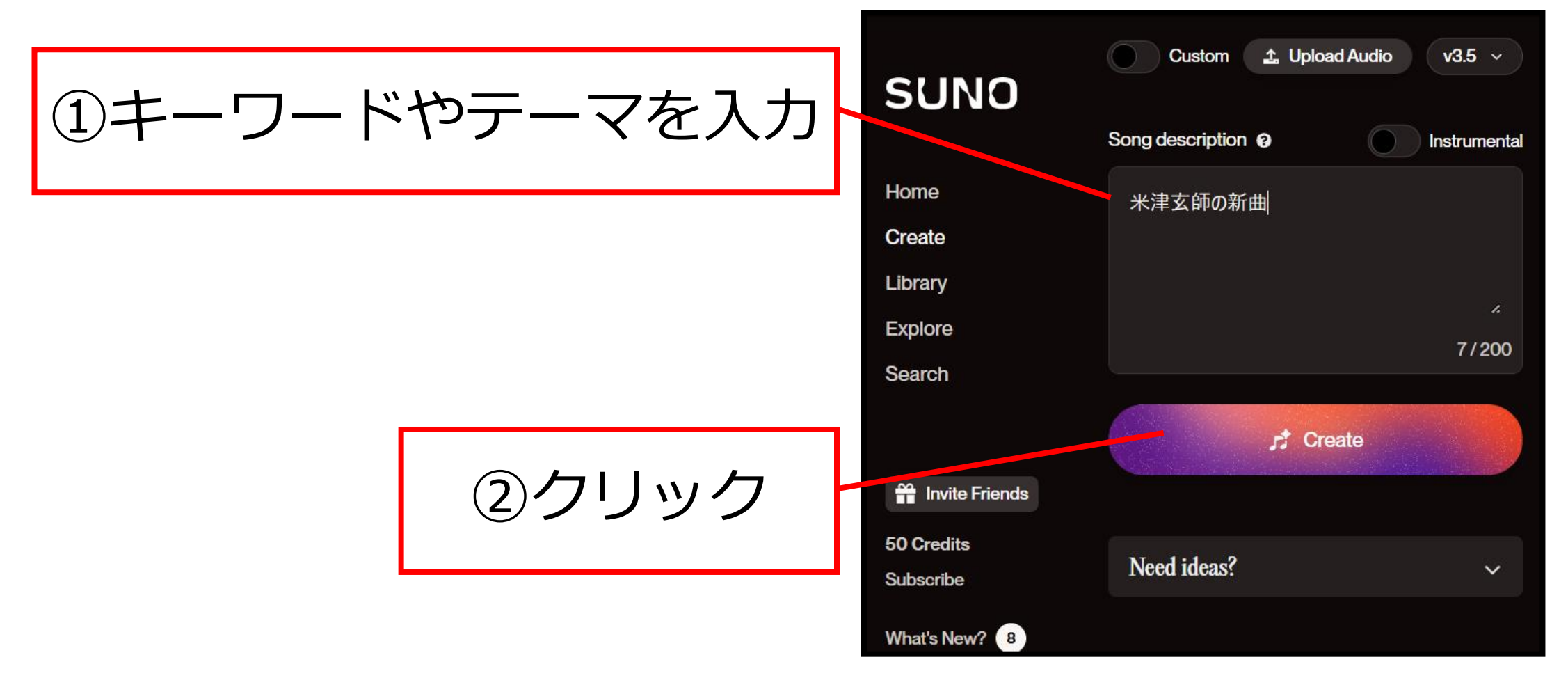

### 6.実際に使ってみる③

| 静かな嵐 v3.5<br>pop, atmospheric, electronic     | Public 💽 🖬 🗗 🗄 |
|-----------------------------------------------|----------------|
| <br>静かな嵐 v3.5<br>pop, atmospheric, electronic | Public 💽 🖬 🗗 🗄 |
|                                               |                |

2曲生成される

| 再生マーク ▶ がでるので試聴してみる

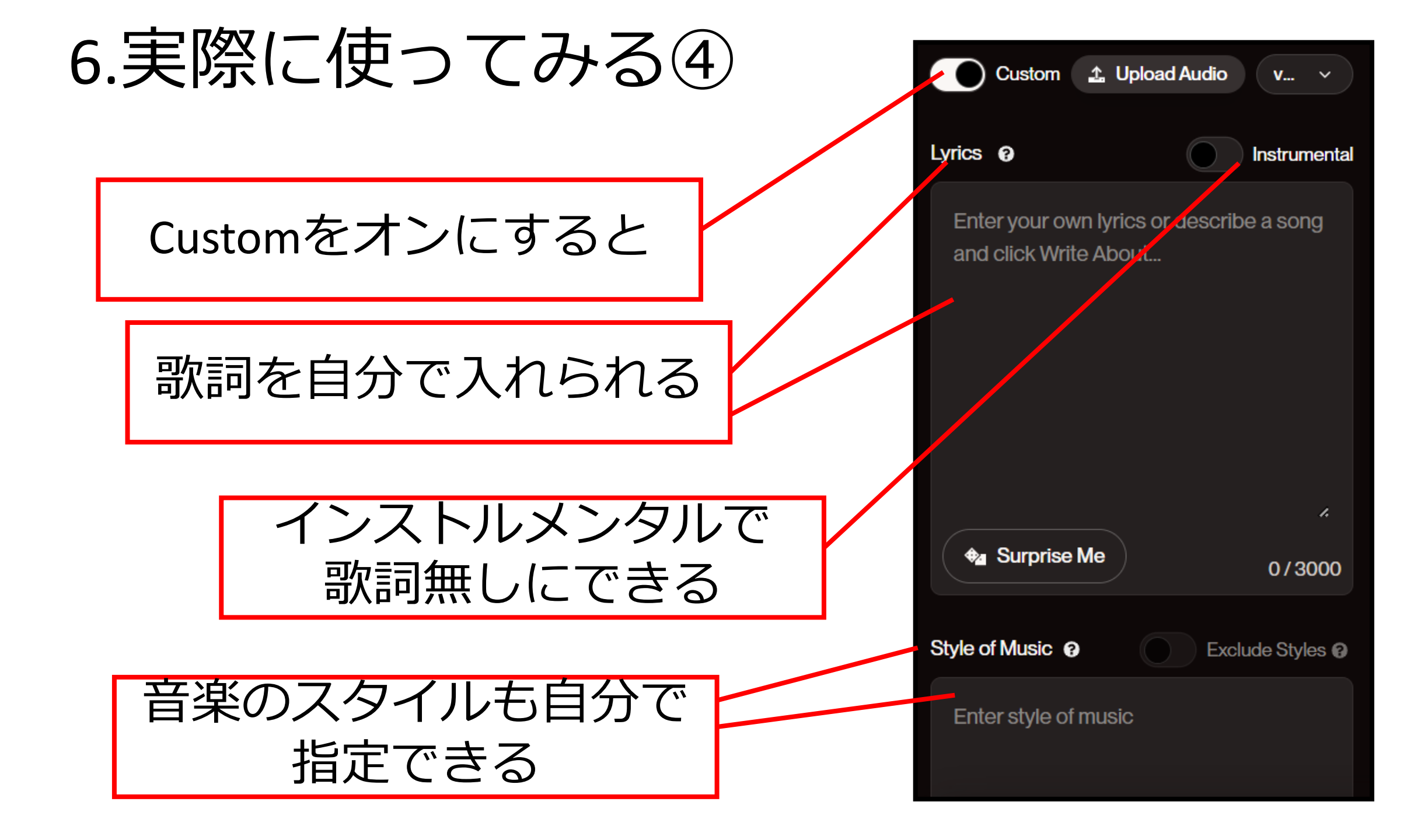

7.曲をダウンロードする

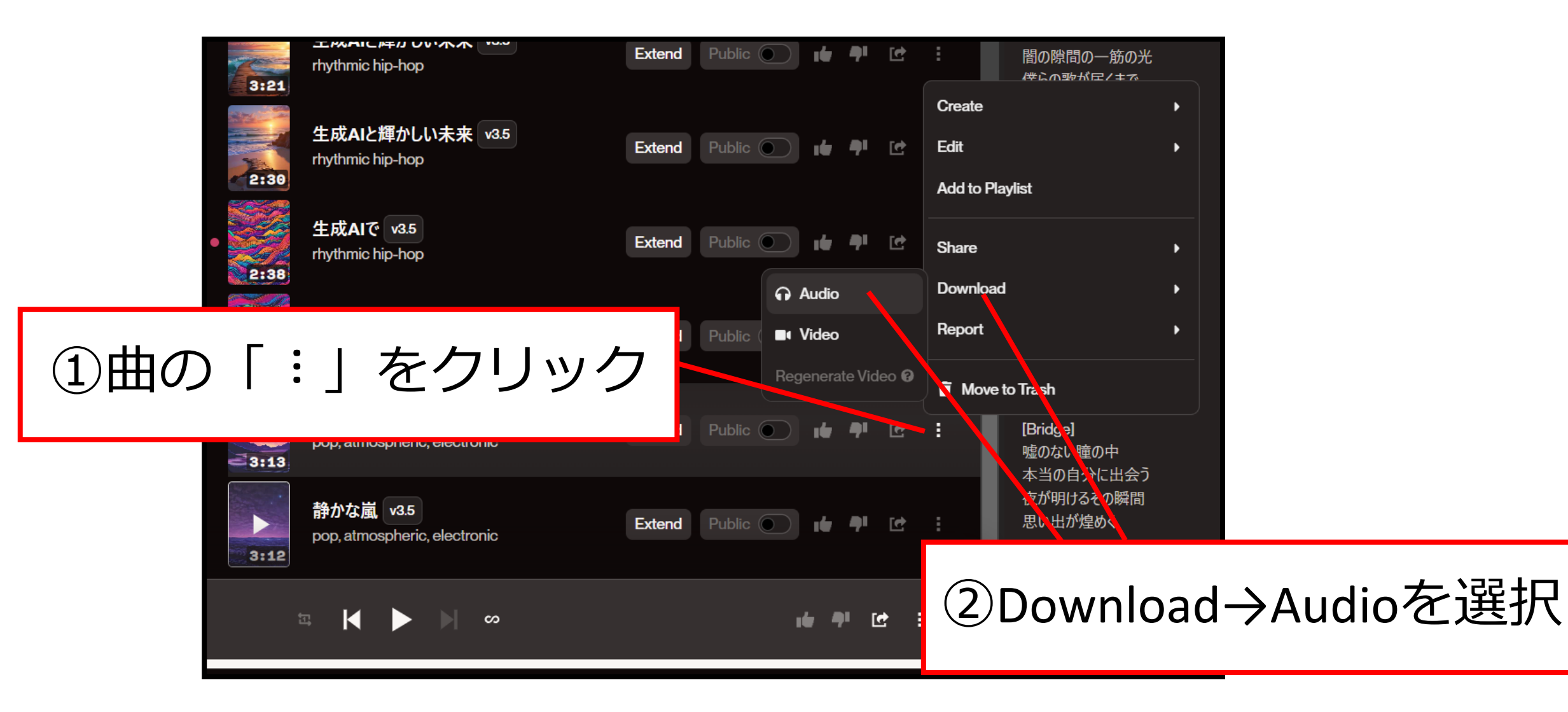

# 4. 動画生成

Hedra AI で口の動きに合わせた動画を作る

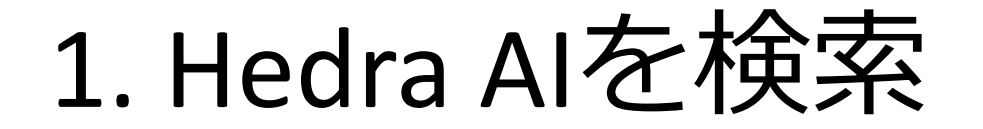

| Google | Hedra Al X 4 CON                                                                                                    | - | ① 「hedra ai」 | で検索 |
|--------|----------------------------------------------------------------------------------------------------|---|--------------|-----|
|        | <b>すべて</b> 画像 動画 ニュース ショッピング 書籍 ウェブ <b>:</b> もっと見る ツール                                                                                                    |   |              |     |
|        | www.hedra.com ・このページを訳す                                                                                                    |   |              |     |
|        | Hedra                                                                                                    |   |              | _   |
|        | Bring your characters to life with <b>AI</b> . A new foundation model for controllable multimedal character video, that turns your inspiration into outputs in | ( | ②クリック        |     |
|        | Create Audio. Sign in to use. Write Record Upload. Select voice. Create                                                                                        |   |              |     |
|        | Use Google Login Access Hedra. Use Google Login. or. Sign In with Email. Don't                                                                                 |   |              |     |
|        | hedra.com のすべての検索結果を表示 »                                                                                                    |   |              |     |
|        | Jitera<br>https://jitera.com > insights                                                                                                    |   |              |     |

# 2.Googleアカウントでログイン①

# Bring your characters to life with

クリック

A new foundation model for controllable multimodal character video, that turns your inspiration into outputs in minutes.

START FOR FREE >
2.Googleアカウントでログイン②

| ♣ hedra ⊕ CREATE & STYLIZE                                                                      |                                                                                                    |      |
|-------------------------------------------------------------------------------------------------|----------------------------------------------------------------------------------------------------|------|
|                                                                                                 | Character                                                                                                    | クリック |
| Select voice  Create voice + Type what you would like your character to say here Sign in to use | Please login to upload an image, or imagine with prompts         Your use of the Hedra platform, including all content you upload, is subject to, as applicable, the Hedra Privacy Policy, Hedra Terms of Use, Hedra Acceptable Use Policy, and Hedra Biometric Data Privacy Policy |      |
|                                                                                                 |                                                                                                    |      |

## 2.Googleアカウントでログイン③

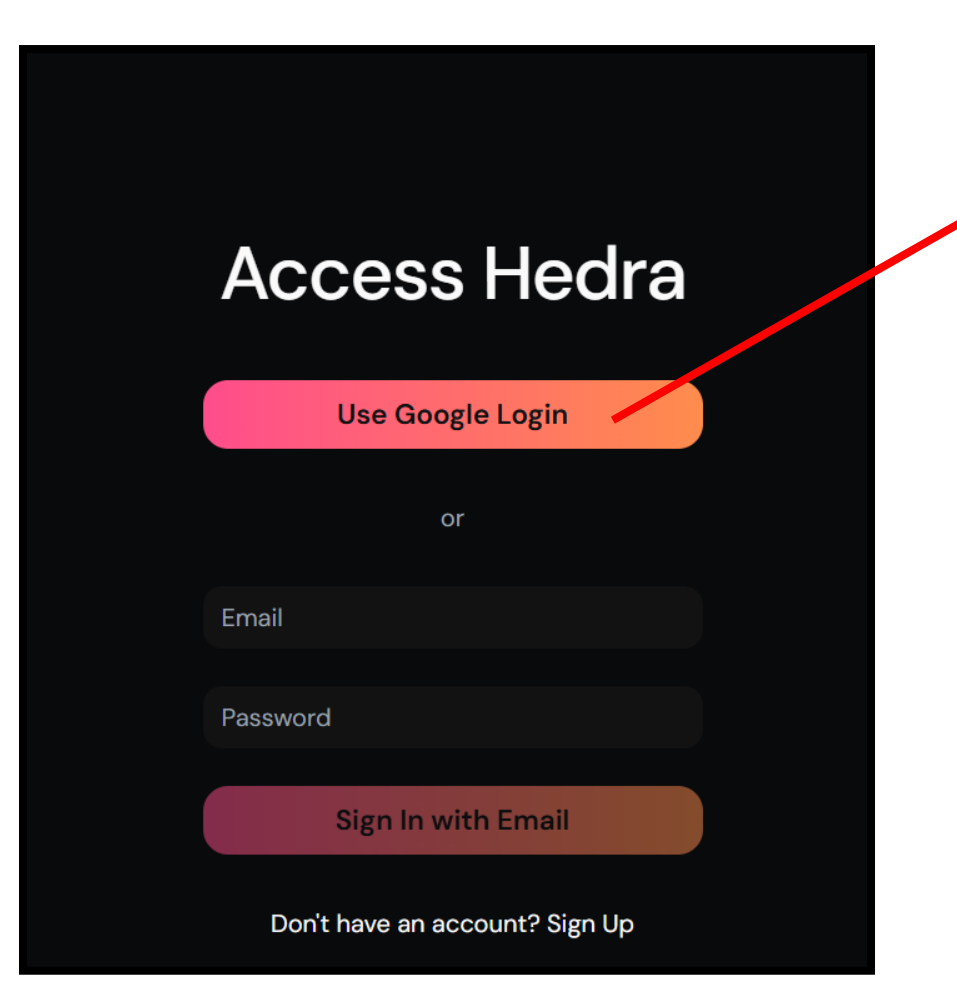

#### Googleでログインがあるので クリック

2.Googleアカウントでログイン④

Create your Hedra account

I accept the <u>Terms of Service</u> and <u>Privacy Policy</u>, as may be modified from time to time.

I certify that I am over the age of 18

I agree to receive emails, including marketing and promotional emails, from or on behalf of Hedra, Inc.

②上の2つに チェックを入れる

②クリック

**Create Account** 

2.Googleアカウントでログイン⑤

| ♣ hedra ⊕ create & styli:                                                        | ZE                                                                                                    |                                                                                                    | API     | FEEDBACK                          | UPGRADE ⊕                    | ۷ |
|----------------------------------------------------------------------------------|----------------------------------------------------------------------------------------------------|----------------------------------------------------------------------------------------------------|---------|-----------------------------------|------------------------------|---|
| االا Audio (؟)<br>کو Write  O Record  L Upload                                   | Character                                                                                                    | □ 1:1 ∨ ?                                                                                                    | 🗭 Video |                                   |                              |   |
| Select voice  Create voice + Type what you would like your character to say here | Drag and crop an image here, cli<br>clipb<br>Supported image form<br>Your use of the Fedra platform, including<br>applicable, the Ht dra Privacy Policy, Her<br>Policy, and Hedra Biome | ck to upload, or paste from your<br>oard<br>at: .jpeg / .png / .webp<br>g all content you upload, is subject to, as<br>dra Terms of Use, Hedra Acceptable Use<br>atric Data Privacy Policy. |         | Your video will<br>Click Generate | appear here!<br>video button |   |
| 0 / 300 Free plan                                                                | ログ-<br>この                                                                                                    | Stylize (し)<br>イン出来たら<br>画面になる                                                                                                    | 5       | Download                          | ) (A Share                   |   |

3.料金について

| Freeプラン     | Basicプラン    | Professionalプラン |
|-------------|-------------|-----------------|
| 1日に5つ       | 1ヶ月に20分     | 1ヶ月に110分        |
| 商用利用不可      | 商用利用可       | 商用利用可           |
| 最大30秒       | 最大1分        | 最大4分            |
| 2つまで同時に生成可能 | 4つまで同時に生成可能 | 8つまで同時に生成可能     |

4.動画を作ってみる①

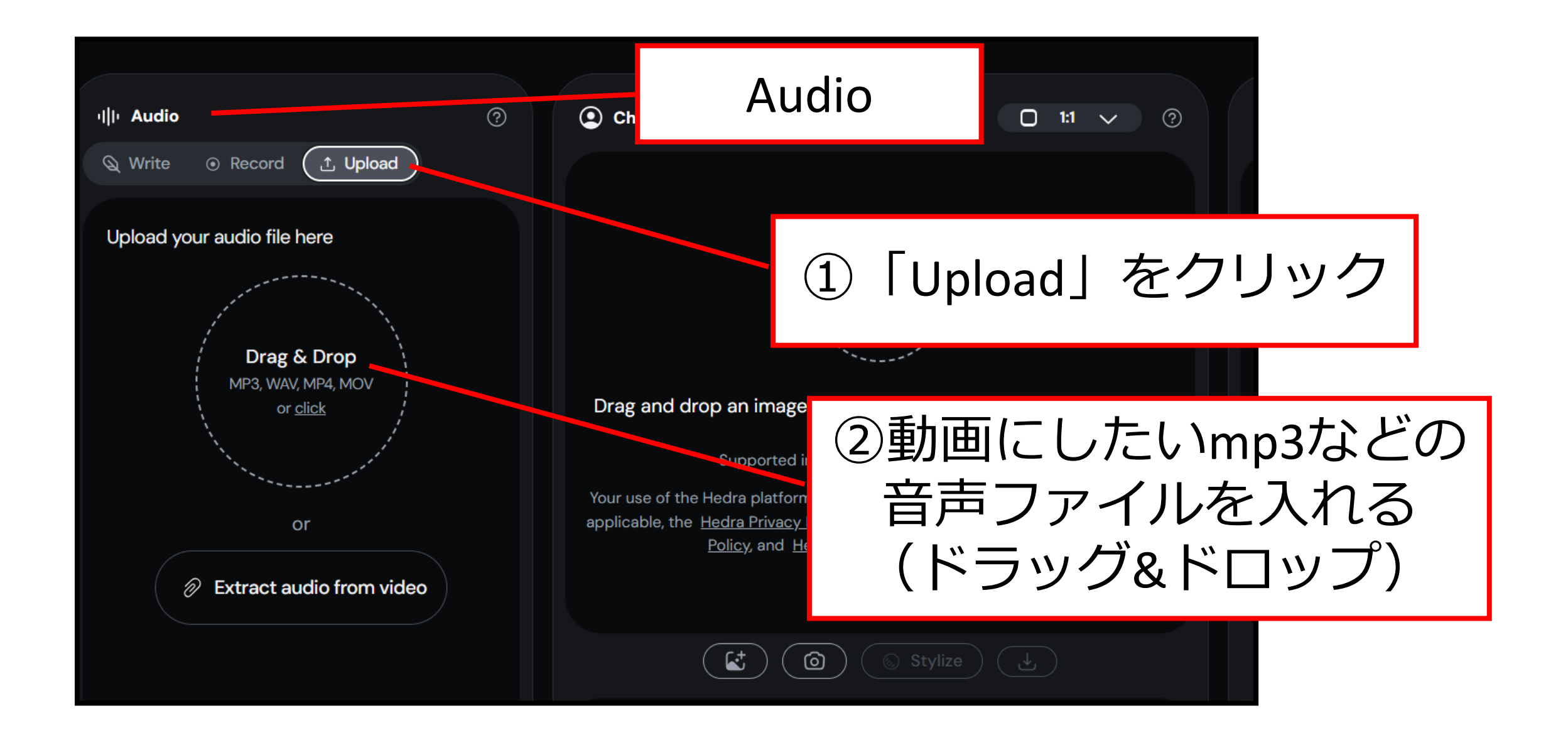

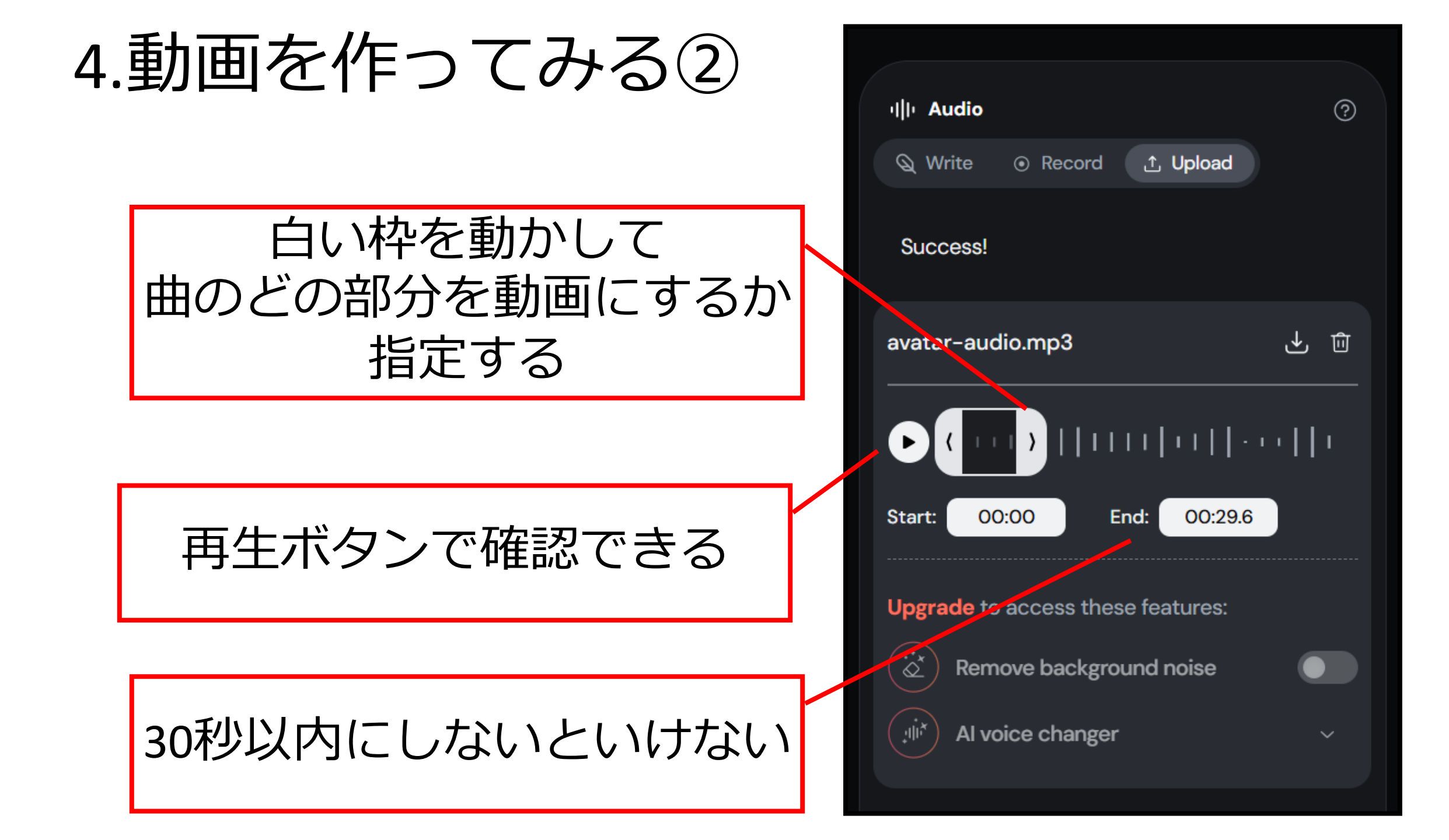

### 4.動画を作ってみる③

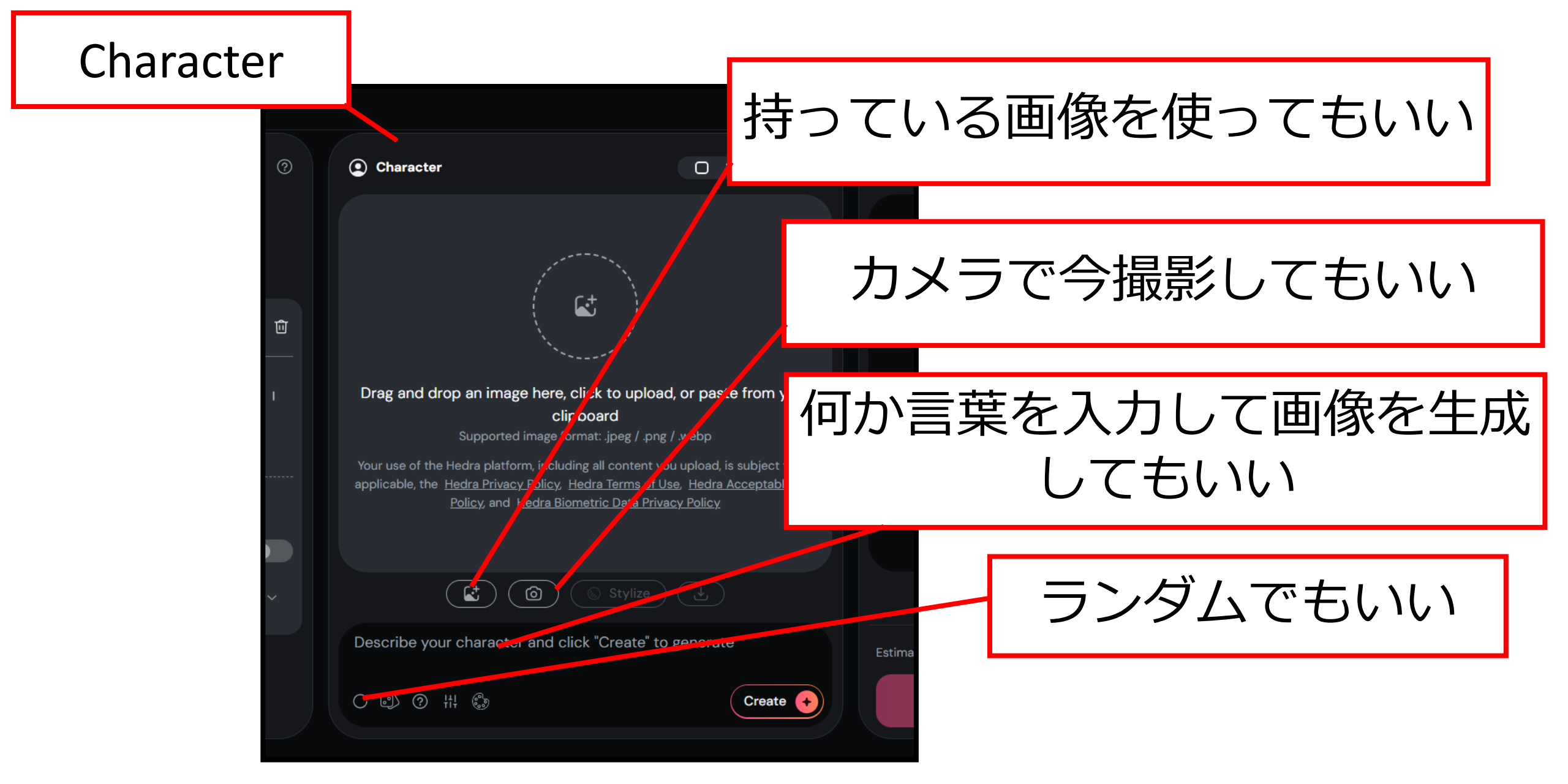

4.動画を作ってみる④

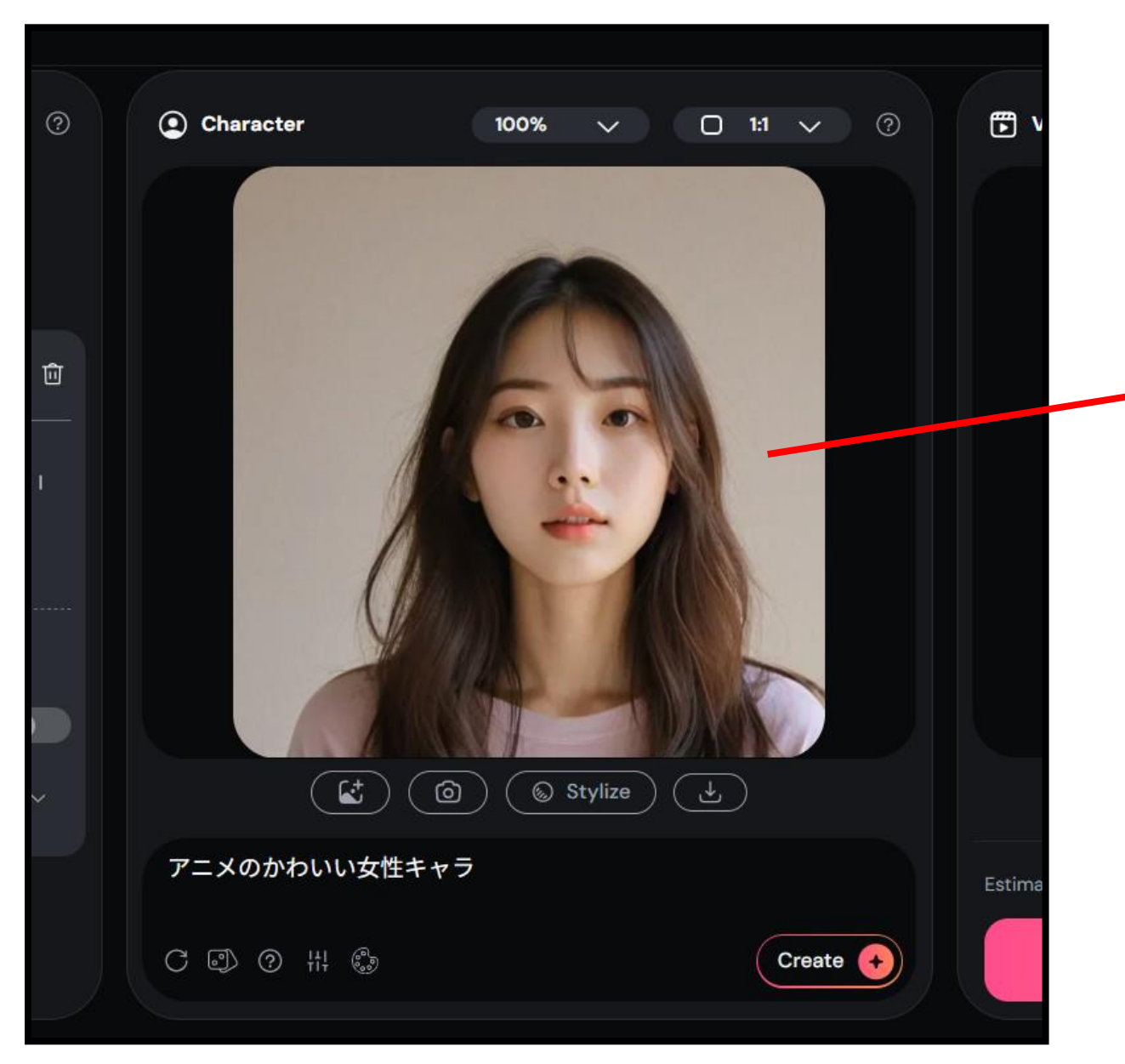

#### なんでもいいので 人物の画像をつくる

#### 4.動画を作ってみる⑤

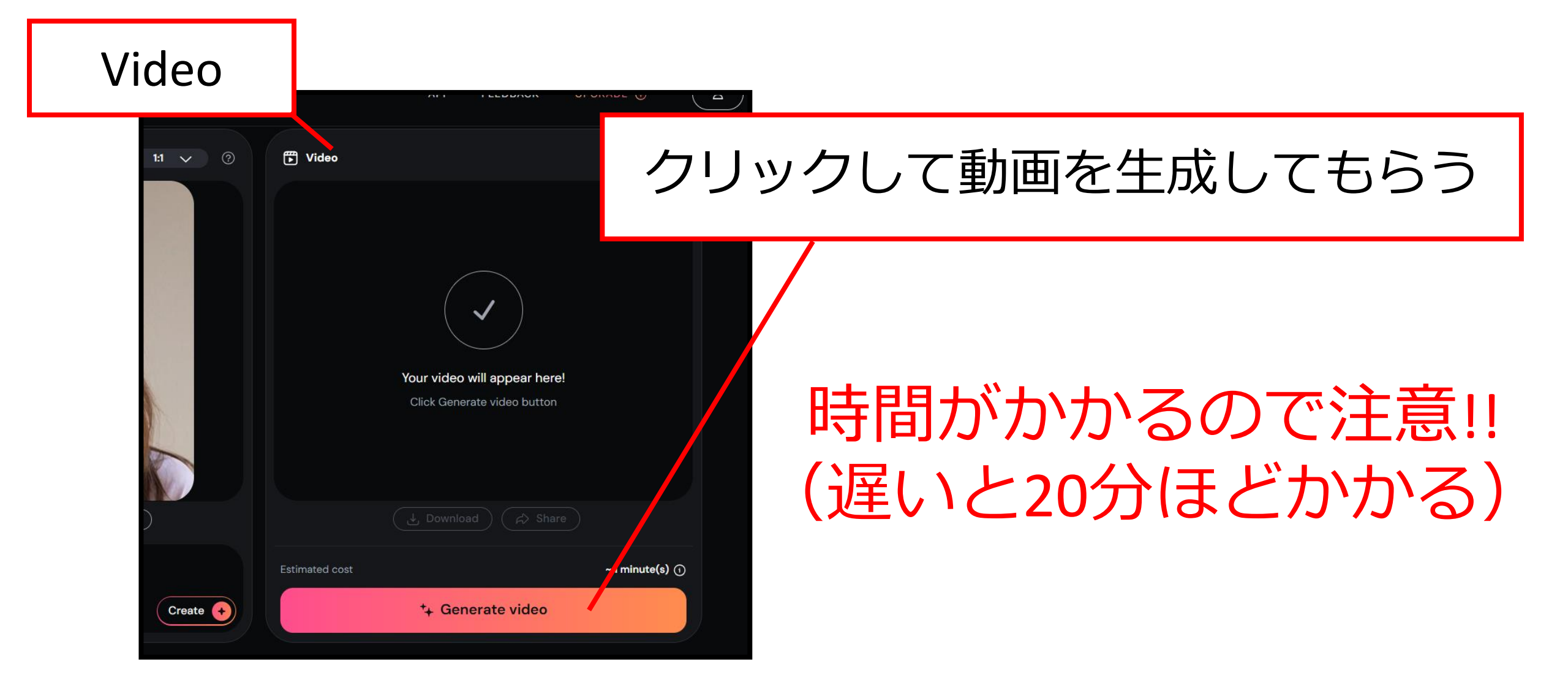

4.動画を作ってみる⑥

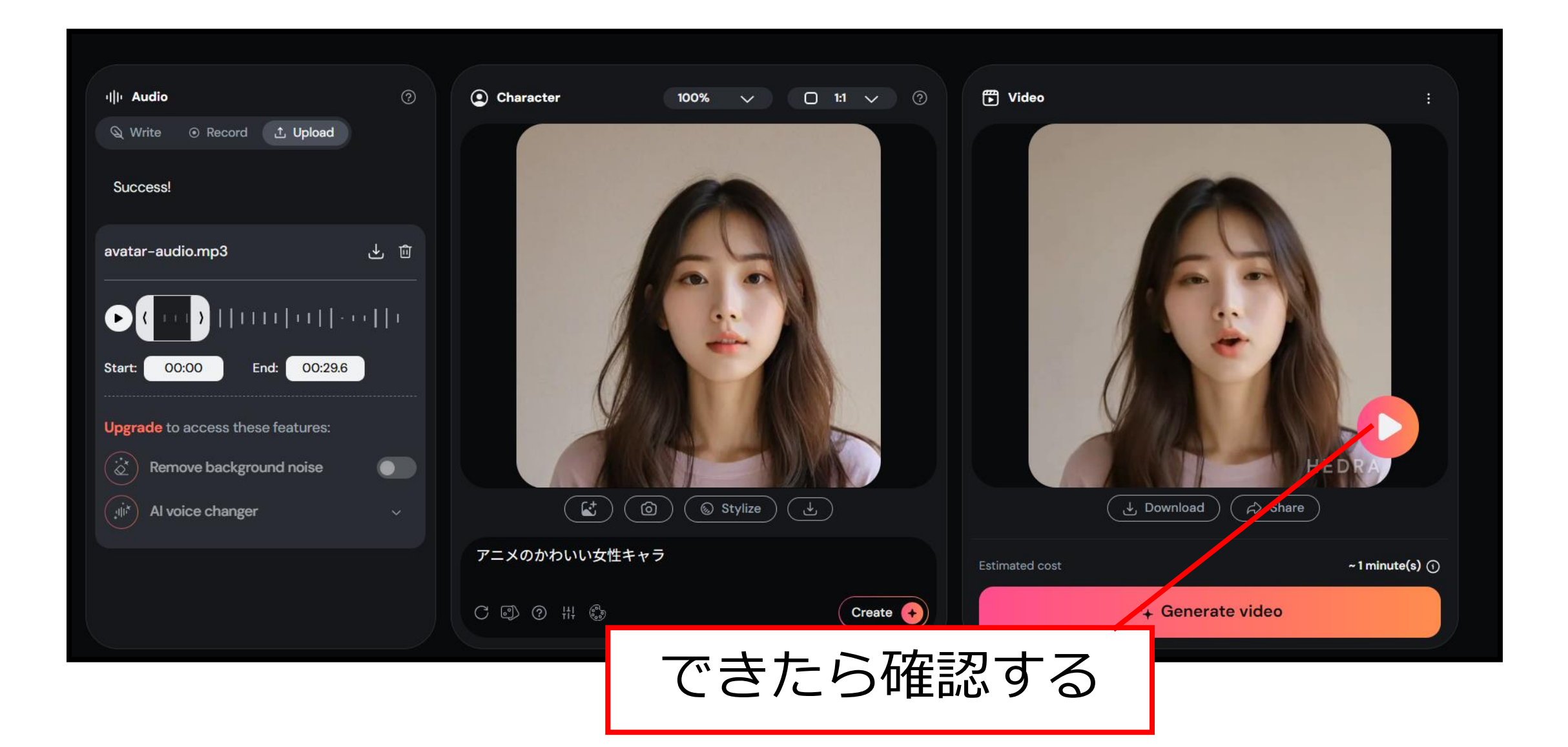

5.動画をダウンロードする

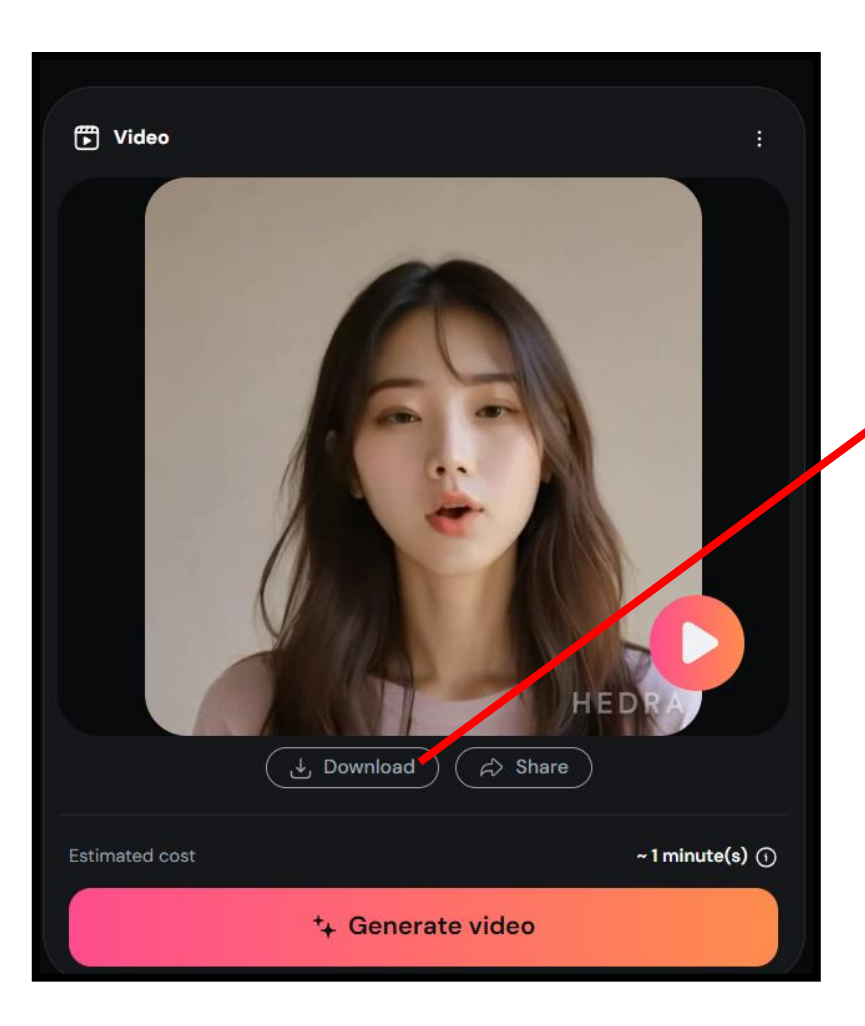

#### 「Download」をクリック

# 生成AIチャットボットを作る

Web上でプログラミング言語Pythonを動かす

# Pythonの作業をする環境を作る

#### 1.Googleにログインする

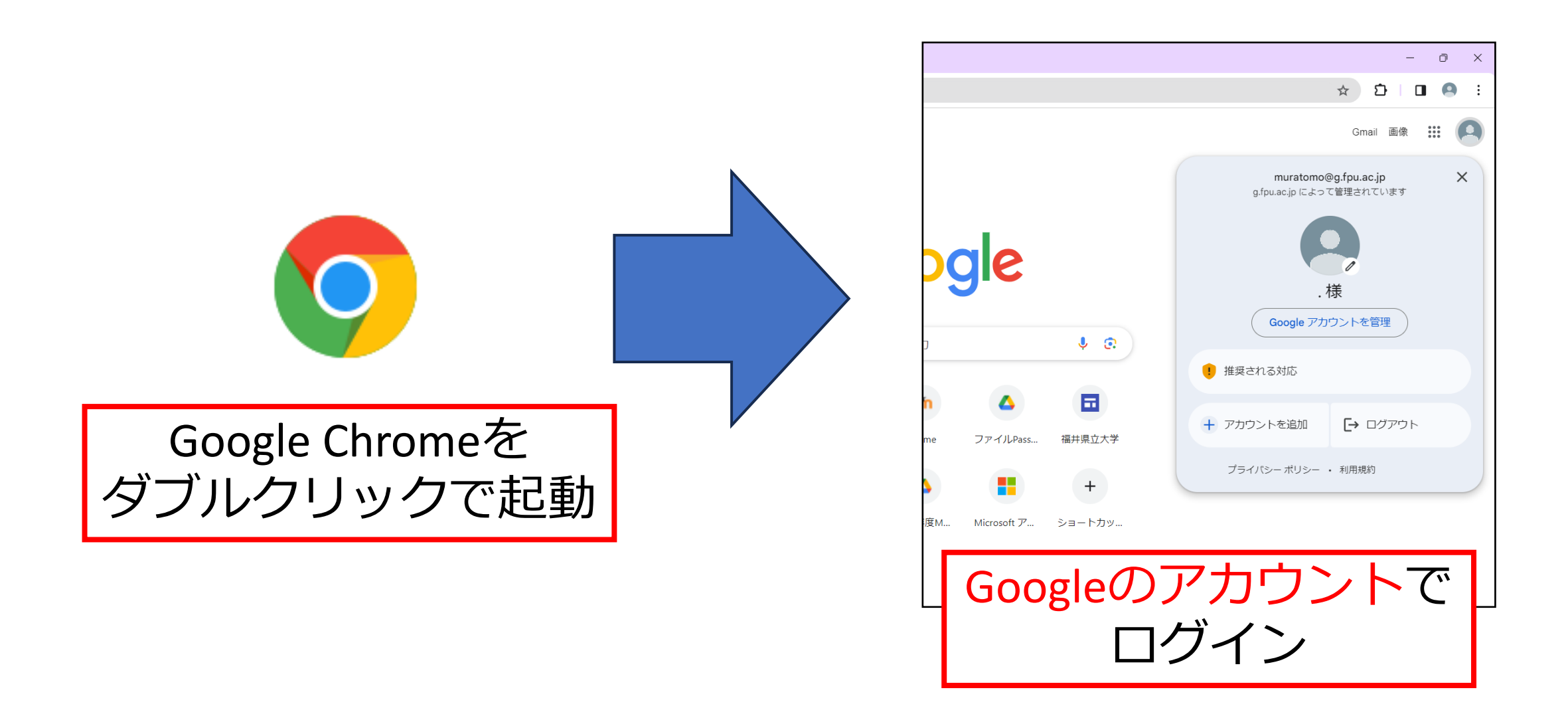

2.Googleドライブに入る

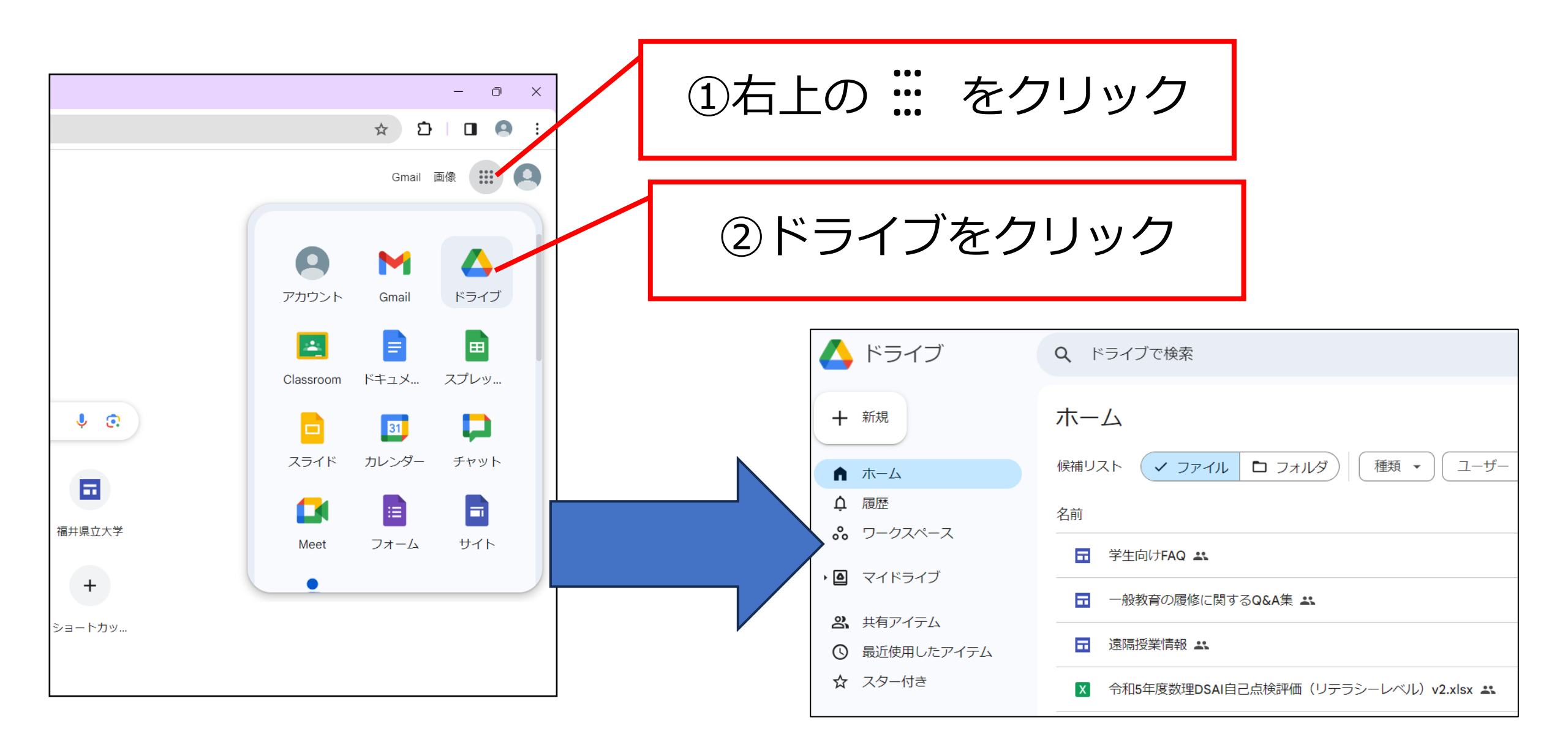

3.Googleドライブにフォルダを作る①

| 人 ドライブ                                      | <b>Q</b> ドライブで検索 |            |               |
|---------------------------------------------|------------------|------------|---------------|
| ╋ 新規                                        | マイドライブ・          |            |               |
| ▲ ホーム                                       | 種類 • ユーザー •      | 最終更新 ▼     |               |
| <ul> <li>↓ 履歴</li> <li>ぷ ワークスペース</li> </ul> | ▲ スタートページを変更し    | ますか? 現在、ホー |               |
| •                                           | 名前 1             |            |               |
| <b>ぷ</b> 共有アイテム                             | Classroom        |            |               |
| ● 最近使用したアイテム                                |                  | <u> </u>   |               |
| ☆ スター付き                                     |                  | 2自分        | うが今までにドライブに保存 |
| ①マイドライ:                                     | ブをクリック           |            | たファイルが表示される   |
|                                             |                  |            |               |

4.Googleドライブにフォルダを作る②

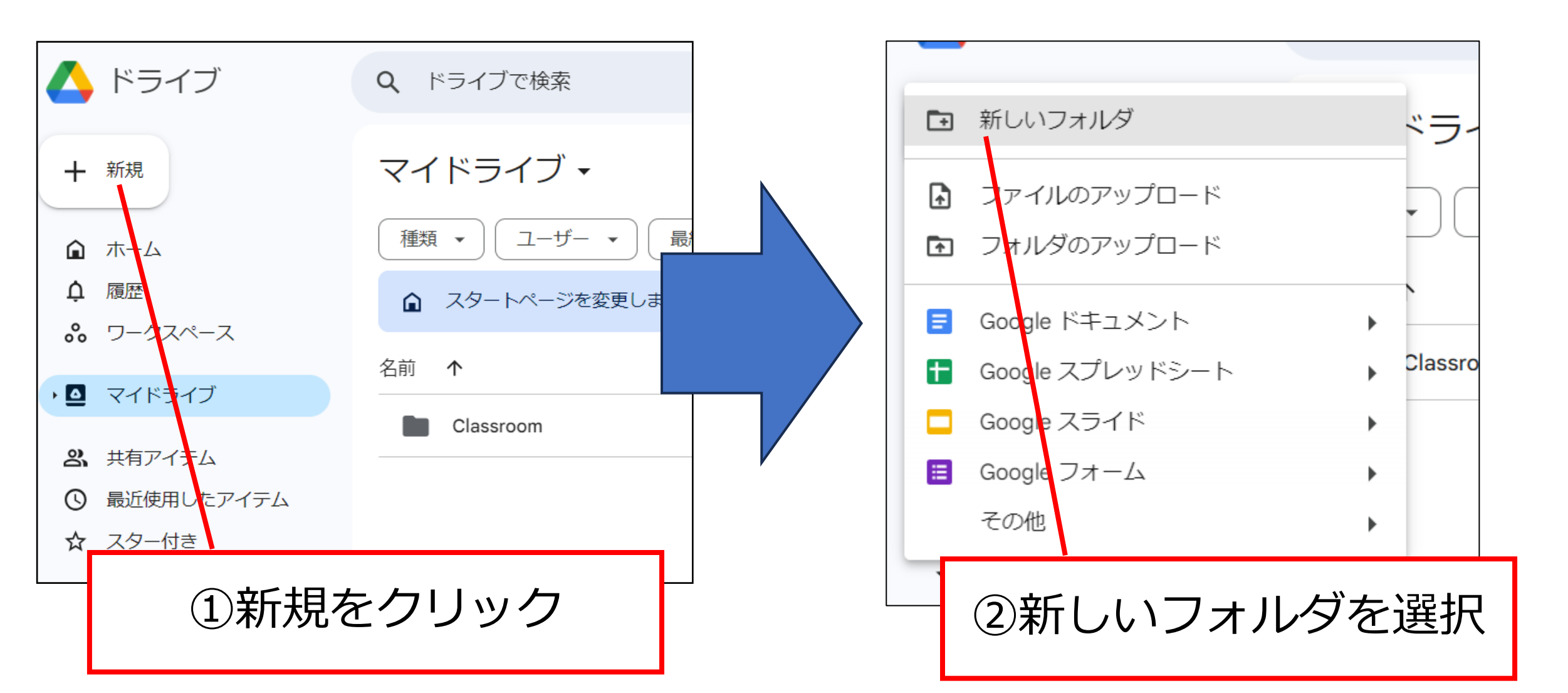

5.Googleドライブにフォルダを作る③

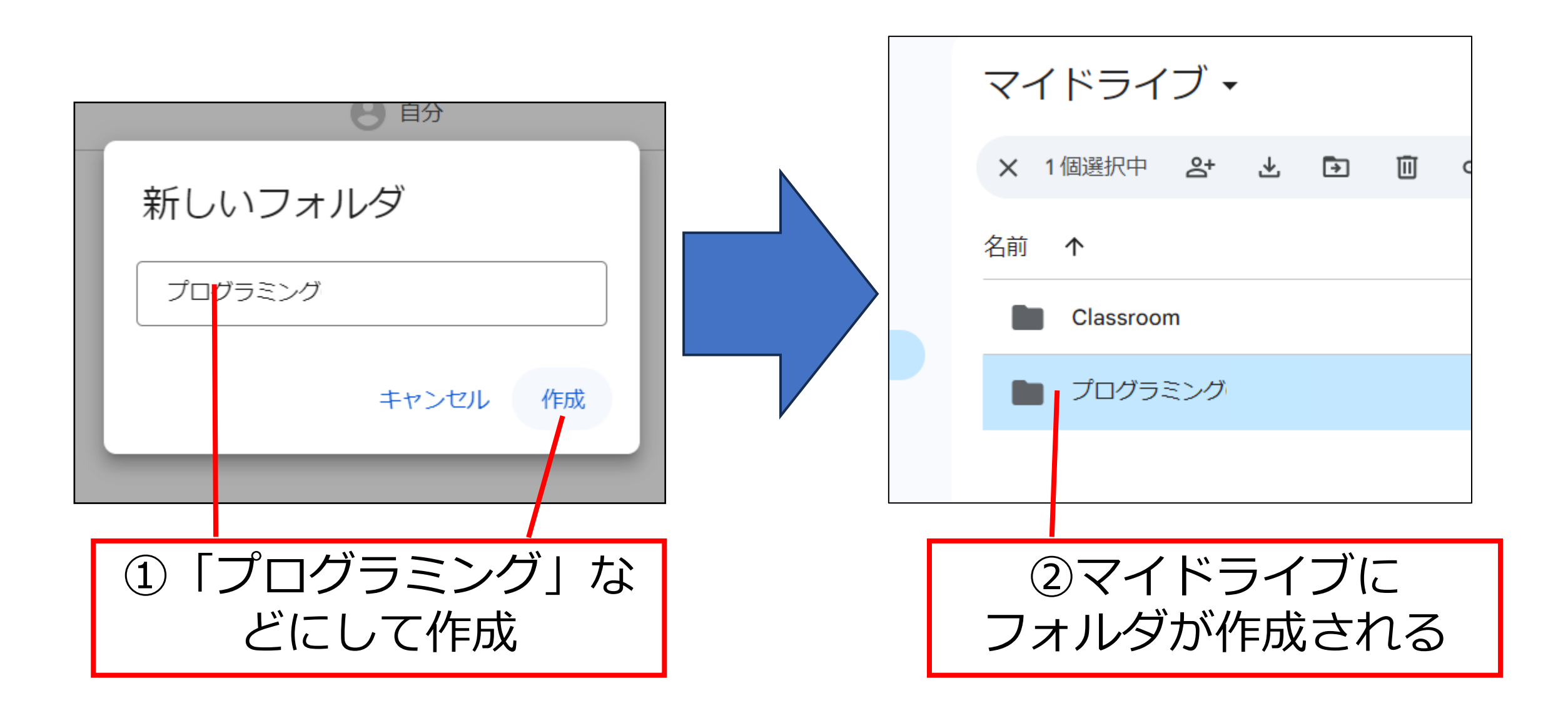

6.Googleドライブにフォルダを作る④

・プログラミングのフォルダに入る

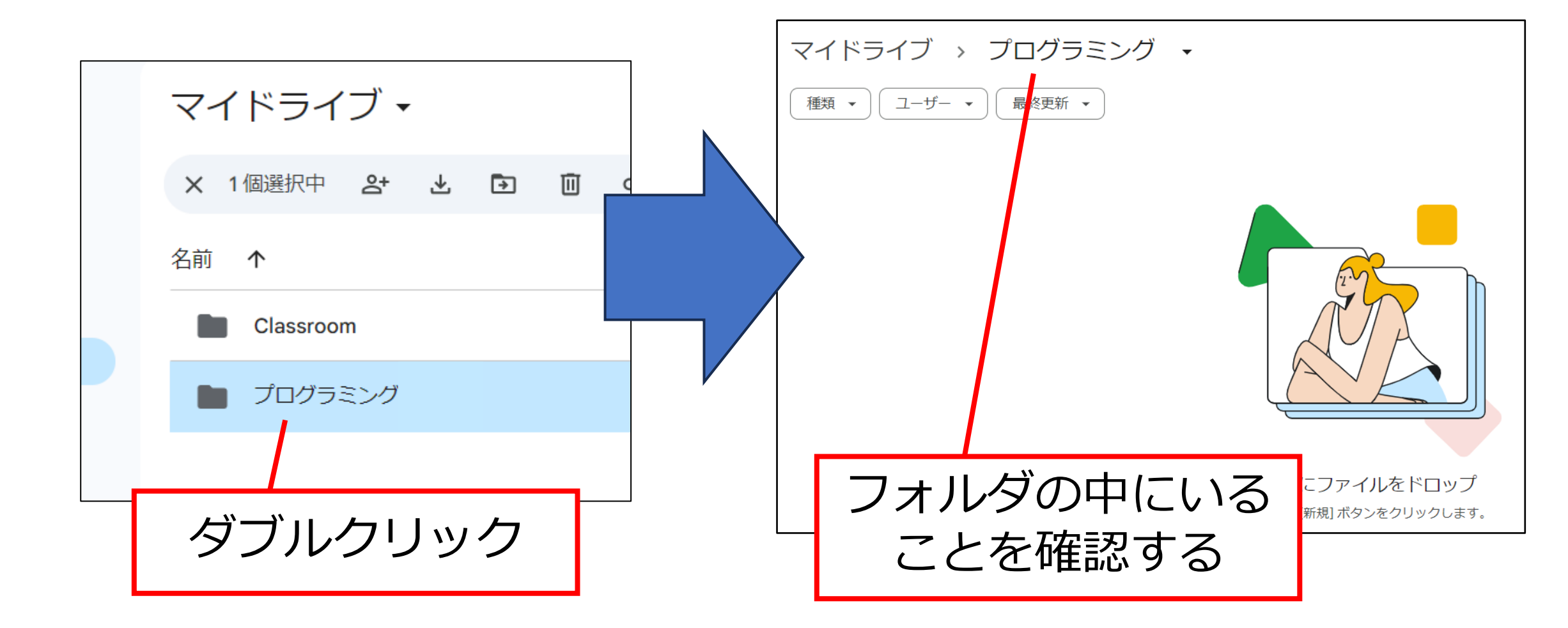

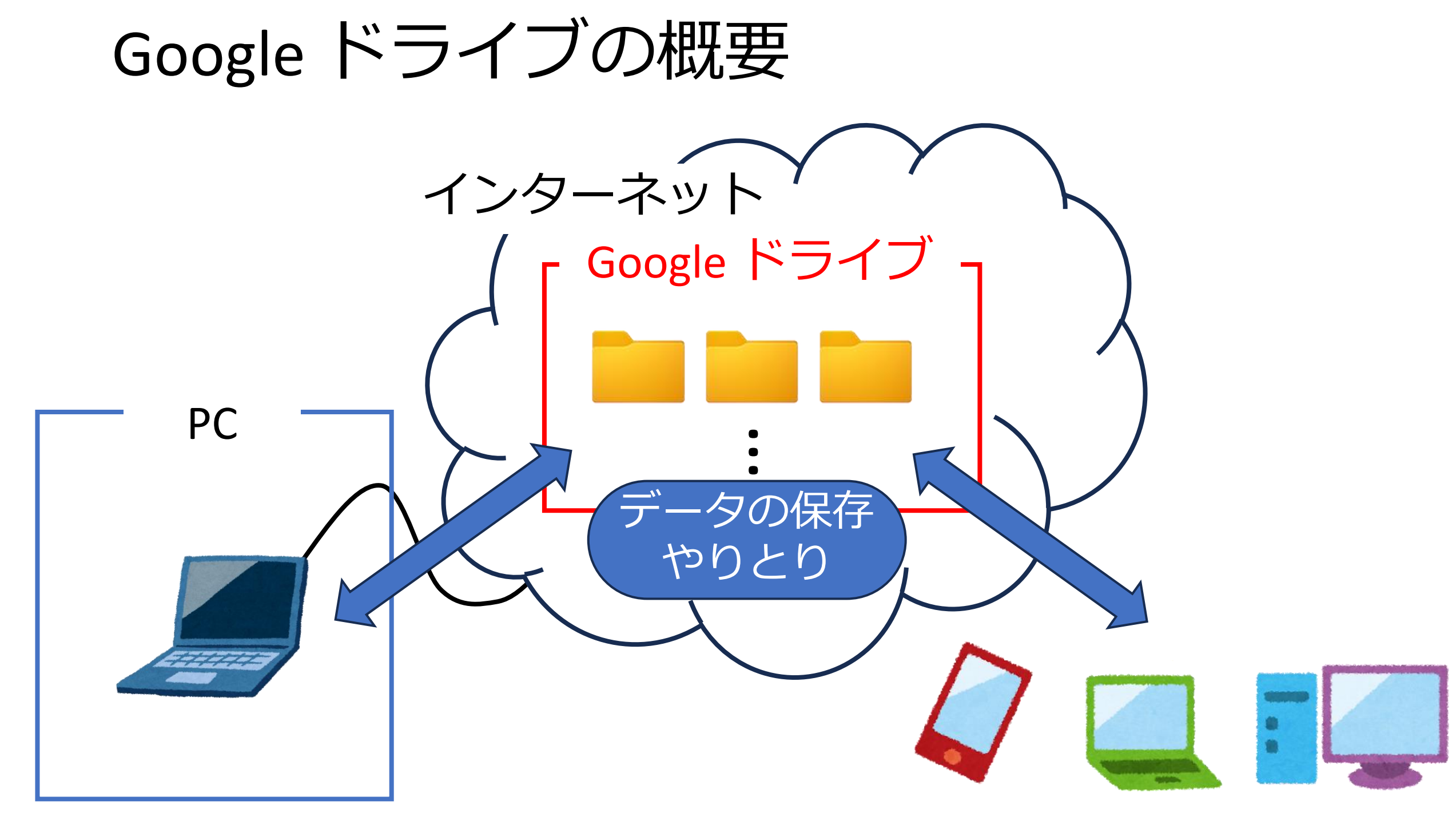

# Pythonを使ってみる

**Google Colaboratory** 

1.ファイルを追加

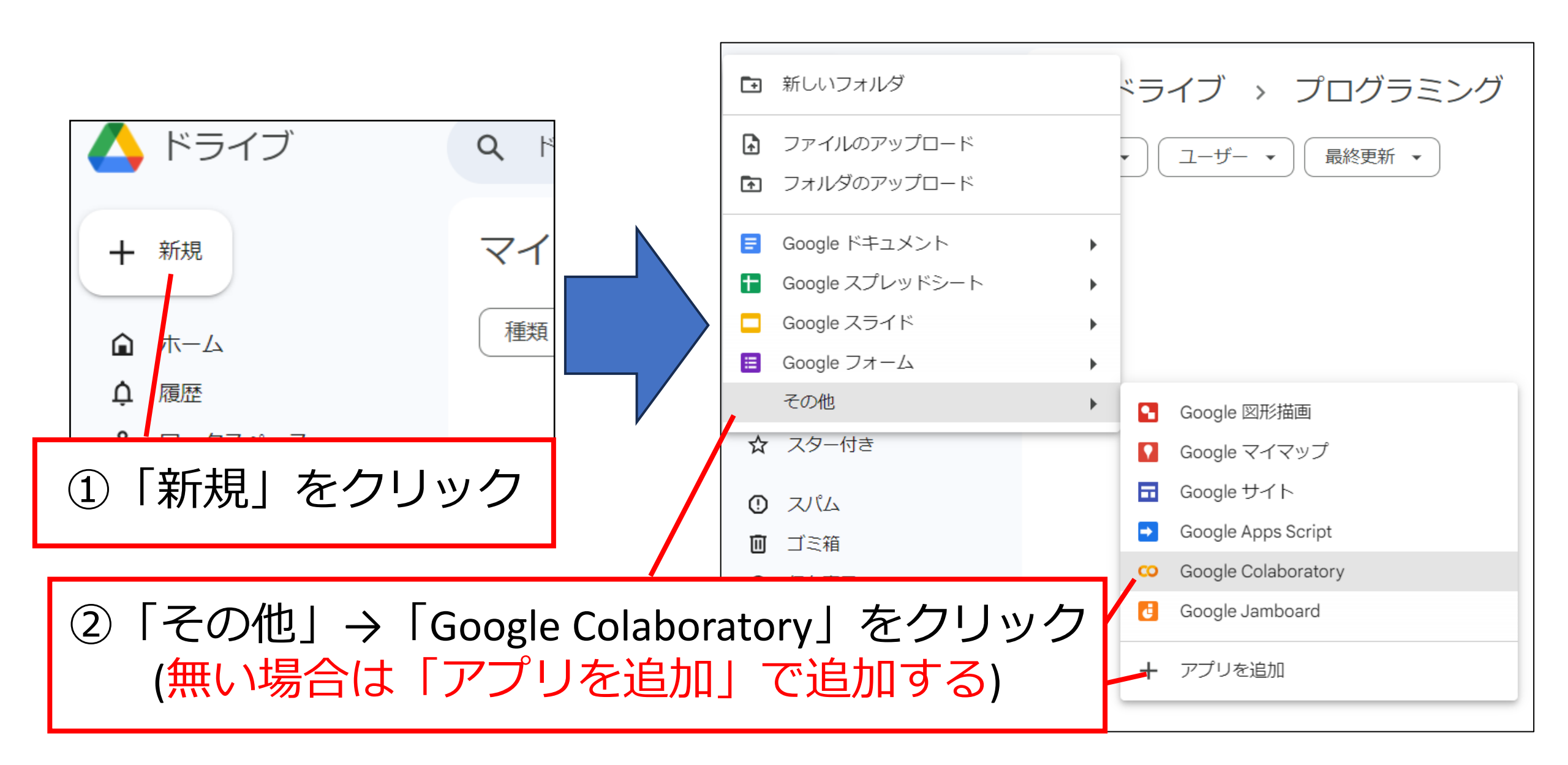

#### 2. Google Colaboratoryの起動

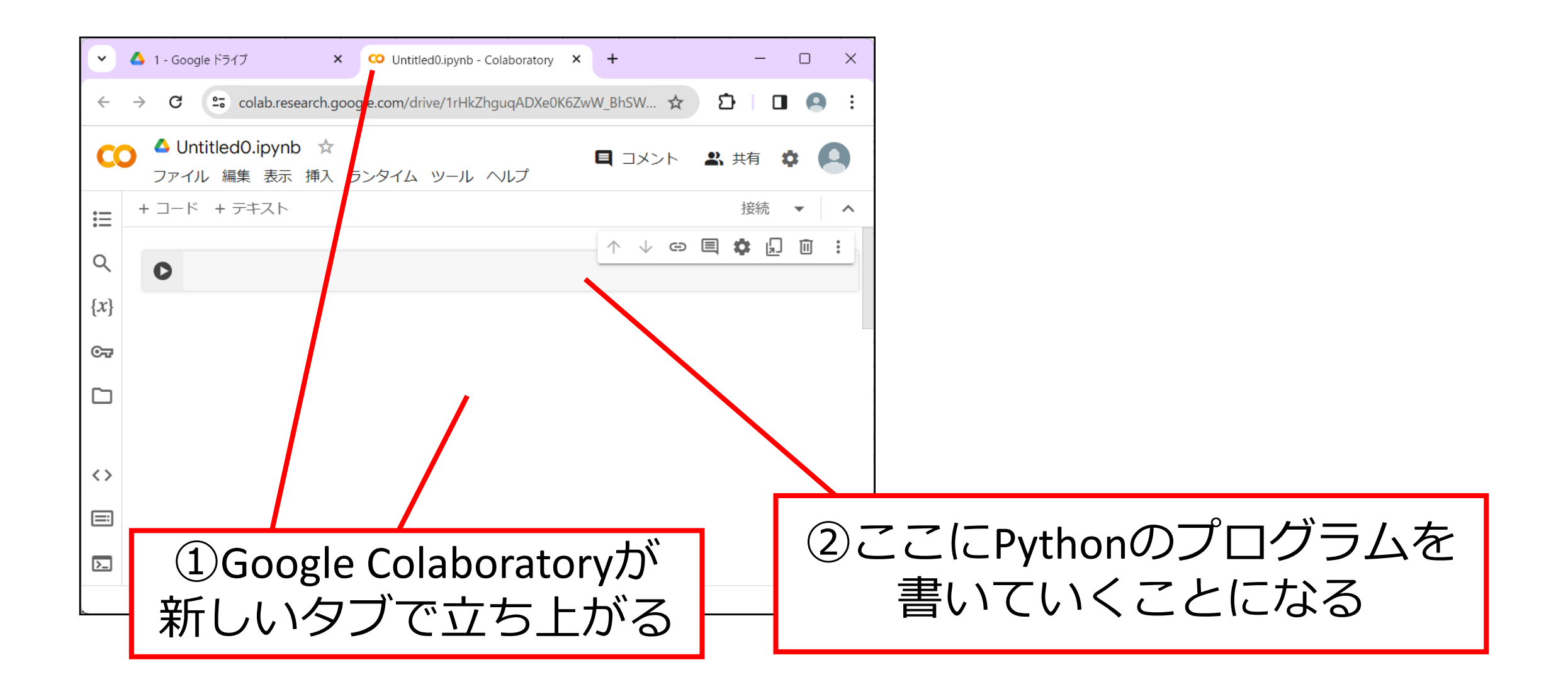

3.ファイルの名前を変更する

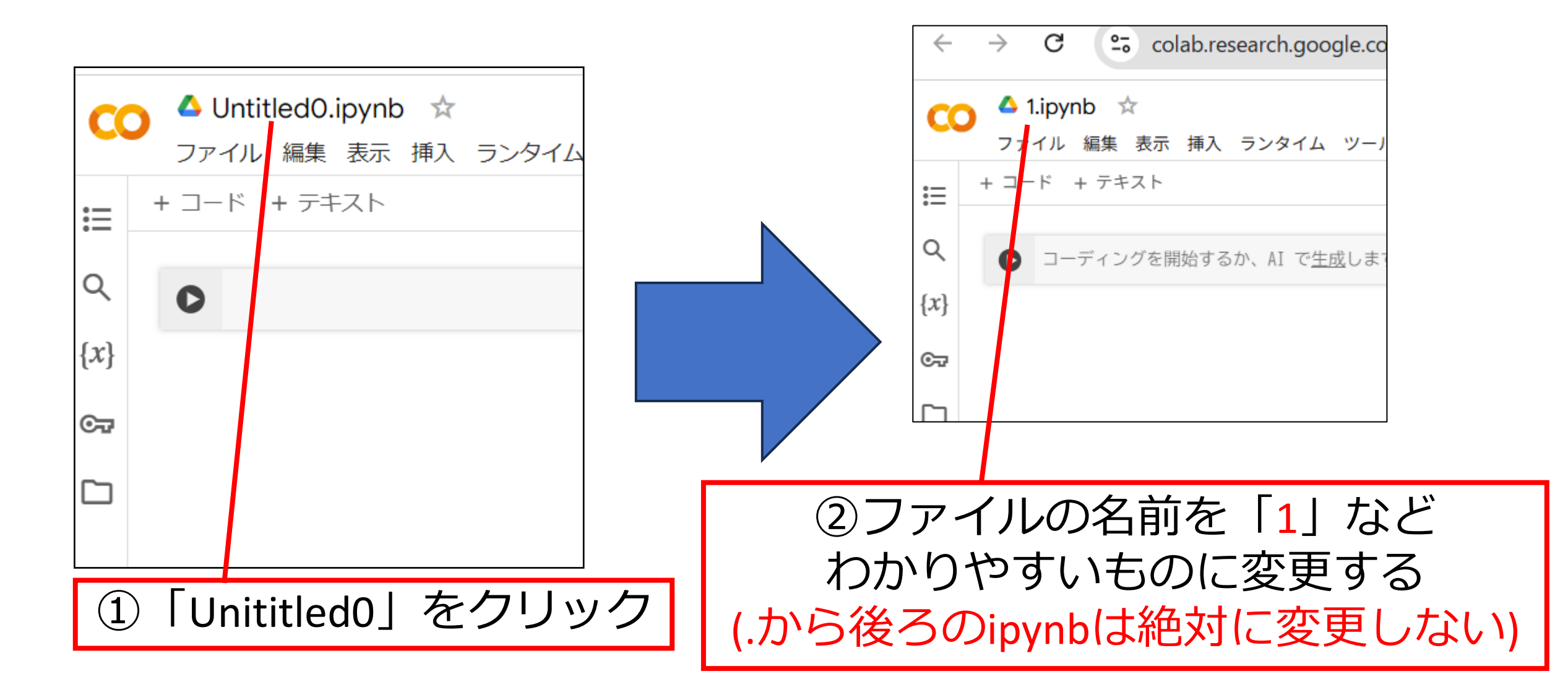

4.Googleドライブで確認する

マイドライブ > プログラミング -最終更新 ▼ 種類 ▼ ユーザー 🔹 名前  $\mathbf{T}$ オーナー 自分 1.ipynb ②名前が変更されていないときは ドライブ上でファイルが ちゃんと保存されているか確認する Webページを更新する

### 5. Google Colaboratoryでプログラムを書く

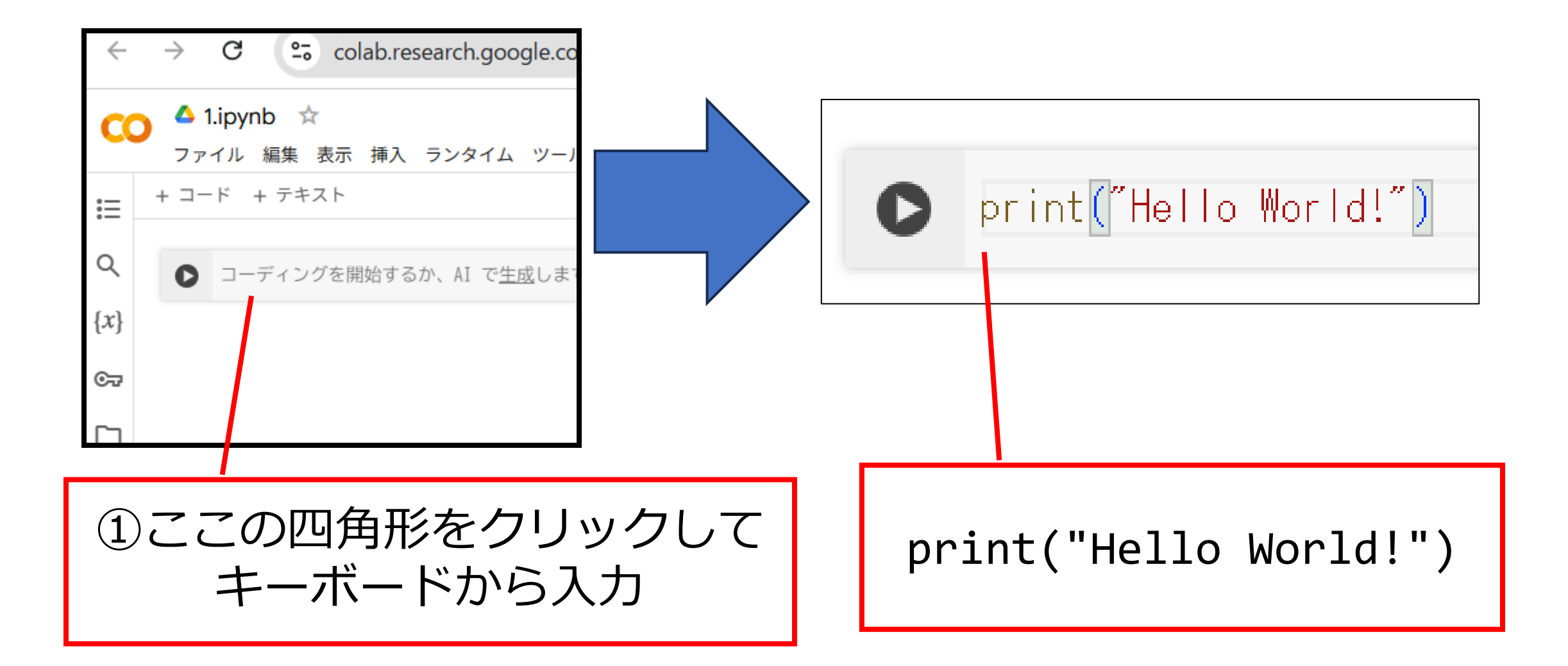

# 6. Google Colaboratoryでプログラムを実行

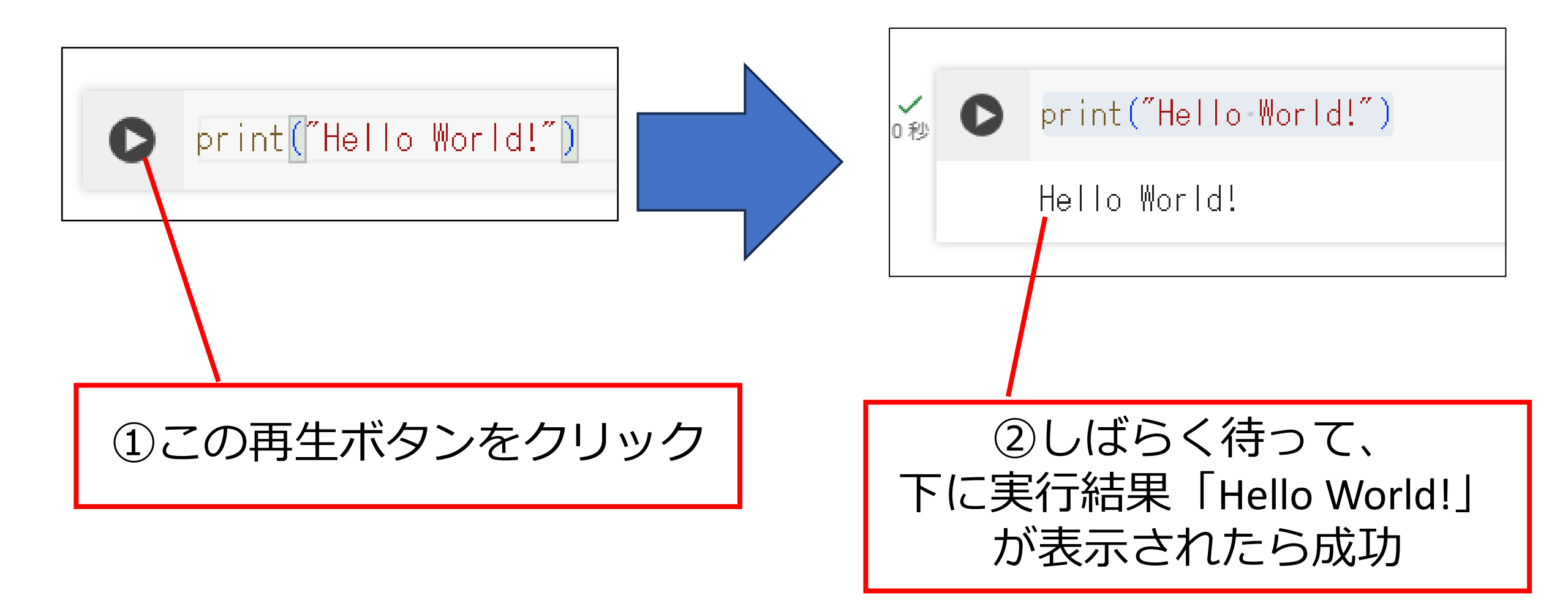

#### Google Colabの特徴

メリット

- •環境構築がほぼ不要で、簡単 に操作が可能
- 実行結果がすぐに返ってくるので開発がしやすい
- ・基本無料で GPU が使用できる
- メモも一緒に残せて便利

デメリット(無料版の場合)

- GPUが自動割り当て
- •メモリが通常モード
- ・使用時間が12時間まで
- ・何も操作せずに90分の時間が 経つとリセットされる

## Pythonの設定はここまで

#### ChatGPTを使えるようにする

# プログラミングでChatGPTを使いたい場合 APIキーが必要

APIを使うためにはOpenAIにお金を払わなければならない

今回は先生のIDをみんなで使う

自分でやりたい場合は「ChatGPT API」で検索

クレジットカードが必要になる

OpenAl APIキーについて

- ChatGPTの有料版とは全く意味が違う
- •基本的には使った分だけ請求される従来課金制
- ・支払い情報の登録する必要がある(クレジットカード)
- ・API用のクレジットを購入する必要がある(最低5ドル)
- クレジットの有効期間は1年のようなので、あらかじめ 大量に買っておくことは良くない
- APIキーが盗まれた場合には他人に使われてしまう恐れ がある

1.セルを増やす

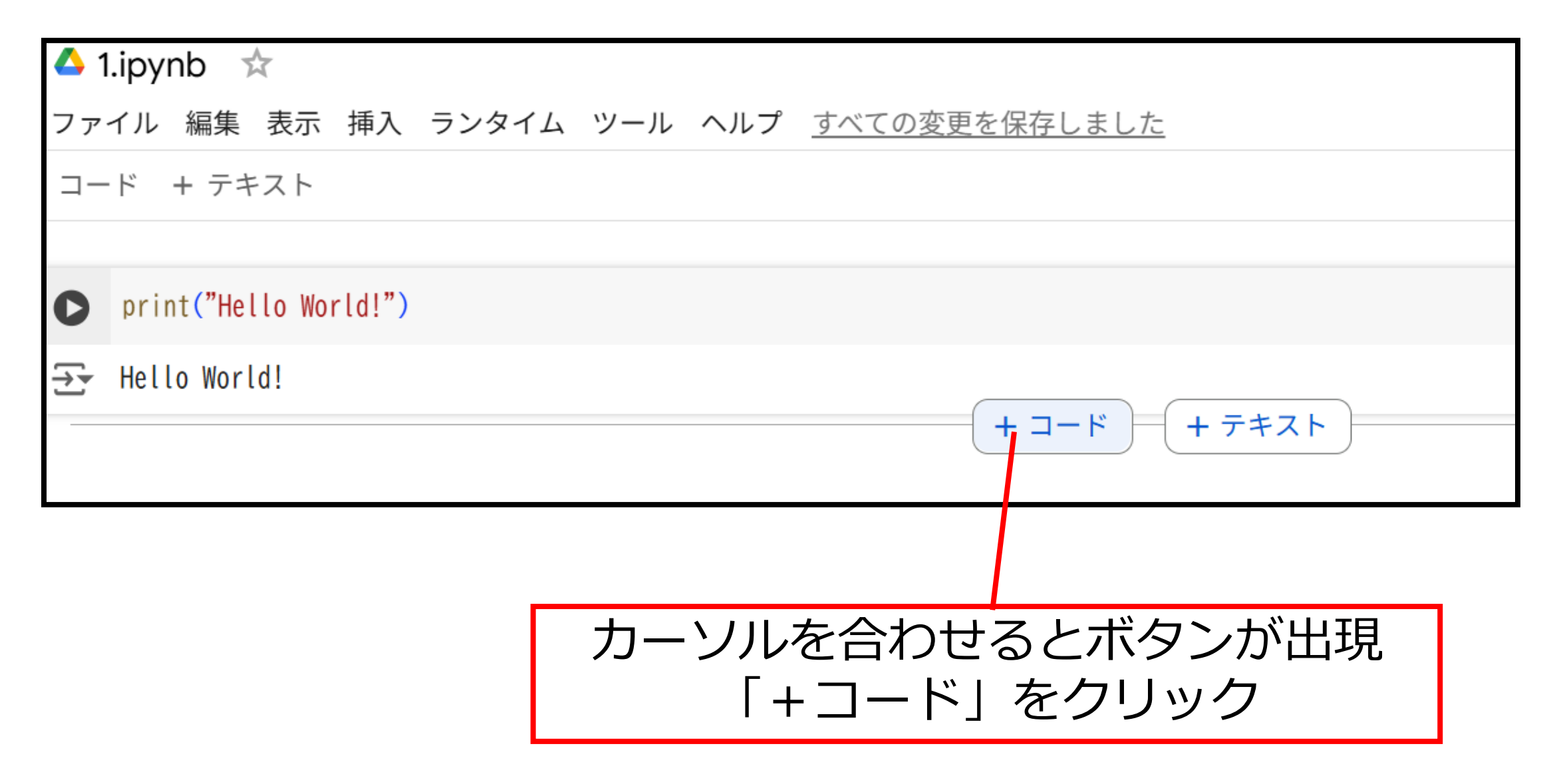

# 2.ChatGPTに質問をするプログラム

```
from openai import OpenAI
client = OpenAI(
    api_key = "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"
Q1 = "ChatGPTってなに?"
response = client.chat.completions.create(
                                                     先生のAPI key
    model = "gpt-4o-mini",
    messages = [
        {"role": "user", "content": Q1}
print(response.choices[0].message.content)
```

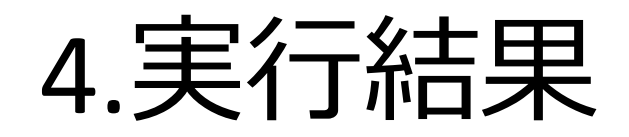

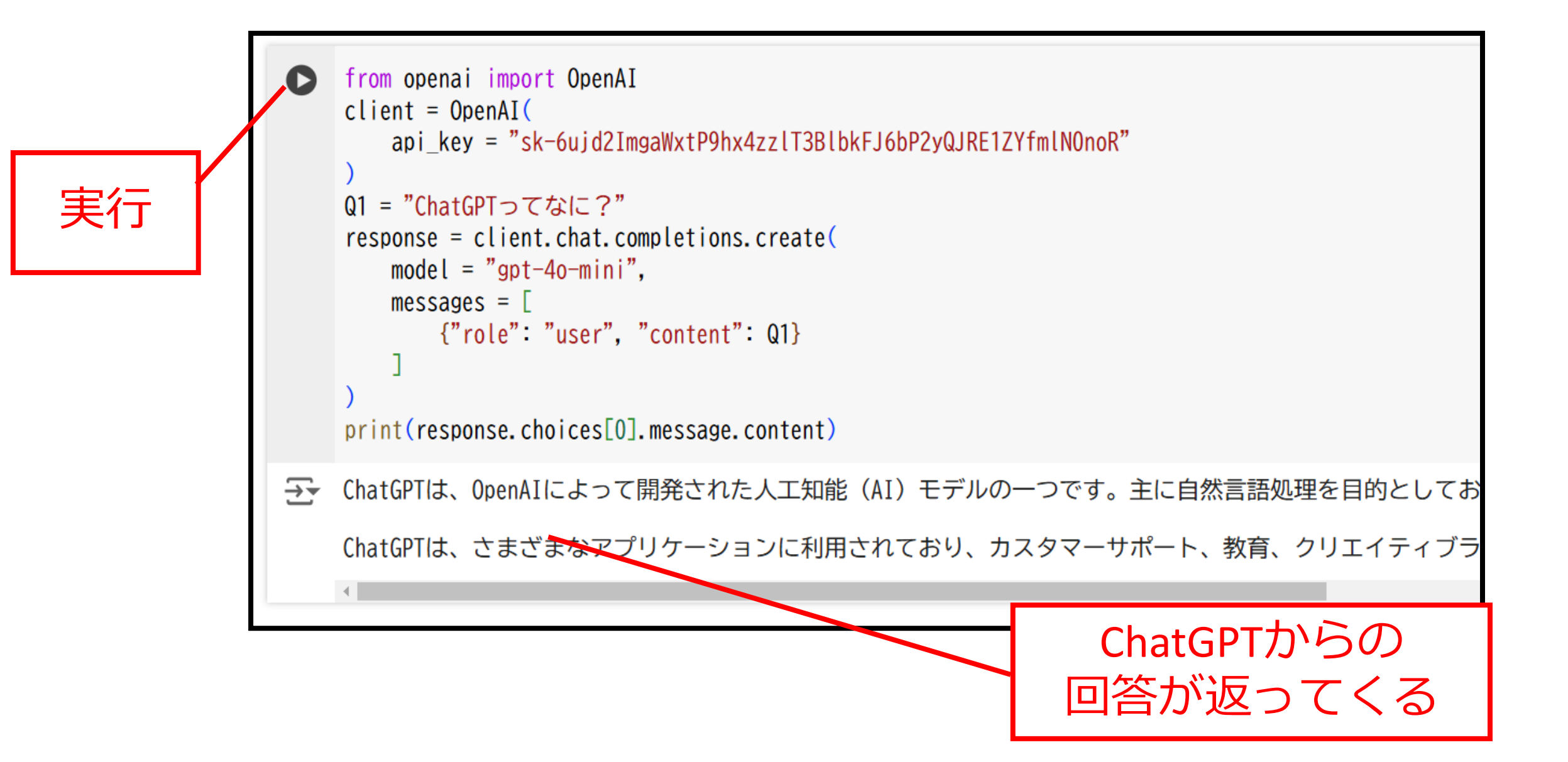

5. 値を変えれば質問を変えられる

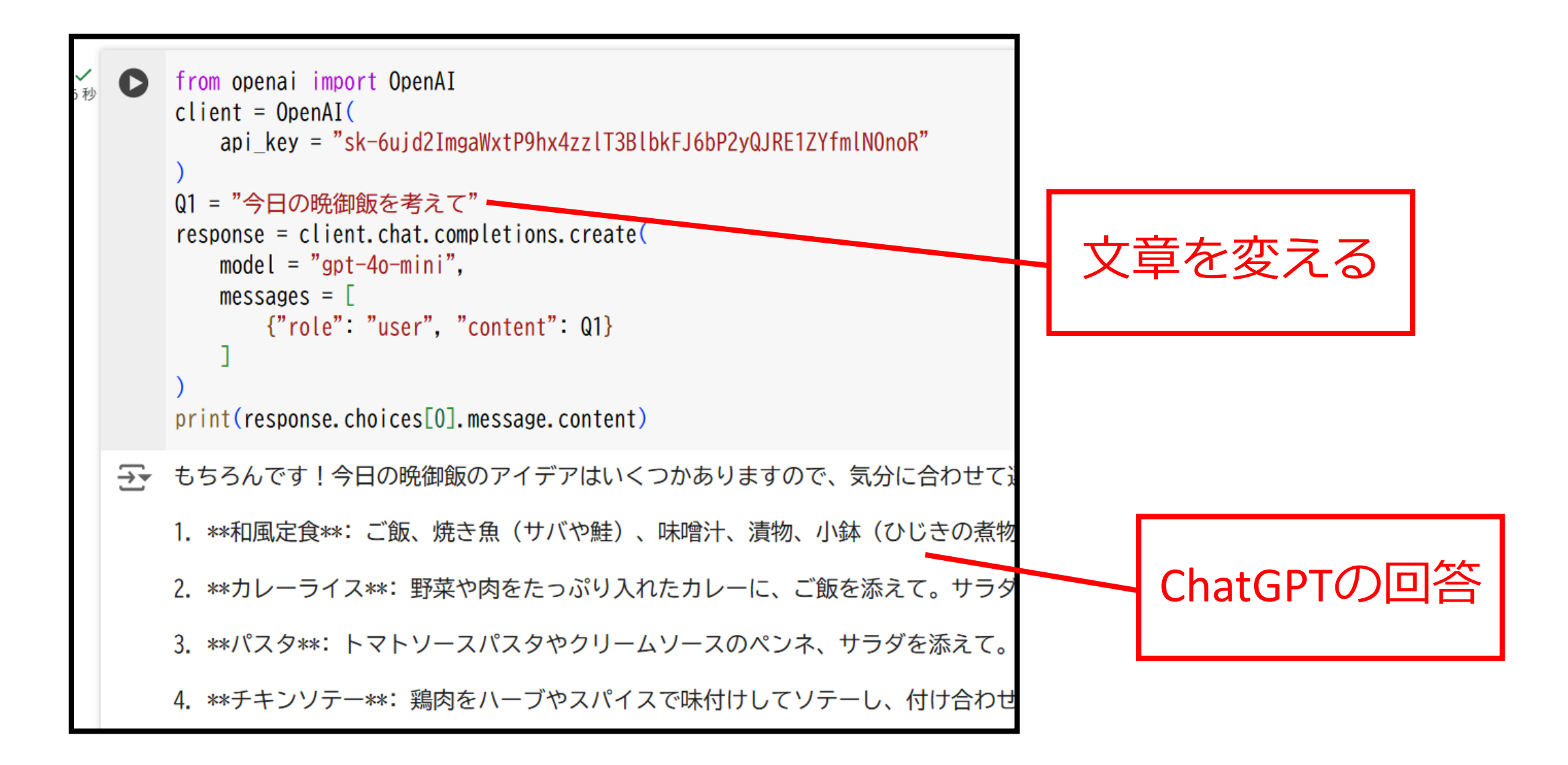
## APIとは

- APIとは「アプリケーション・プログラミング・イン ターフェース(Application Programming Interface)」の 略称
- ・あるソフトウェアの<mark>機能</mark>を別のソフトウェアから<mark>呼び</mark> 出す仕組み
- •今回はChatGPTの機能を、自分のプログラムに呼び出している

import(インポート)とは

• 既に誰かが作ったモジュール(便利な機能たち)を Python 内で使用するときにimportする

・今回はChatGPT APIからモジュールを呼び出して使う

# チャットボットのカスタマイズ

#### RAGを使ってみる 自前で用意したPDF情報についてAIが答える

## RAGとは

- RAG(Retrieval Augmented Generation)とは、拡張機能生成のこと。
- ・自社に蓄積された大量の業務文書・規定などの社内情報、外部の最新情報を活用する手段として、信頼できるデータを検索して情報を抽出し、それに基づいて大規模言語モデル(ILM)に回答させる方法のこと
- Open AI APIの回答は学習されないので、RAGと合わせて 社内での機密情報におけるLLM活用にも使われる

ファインチューニングとの違い

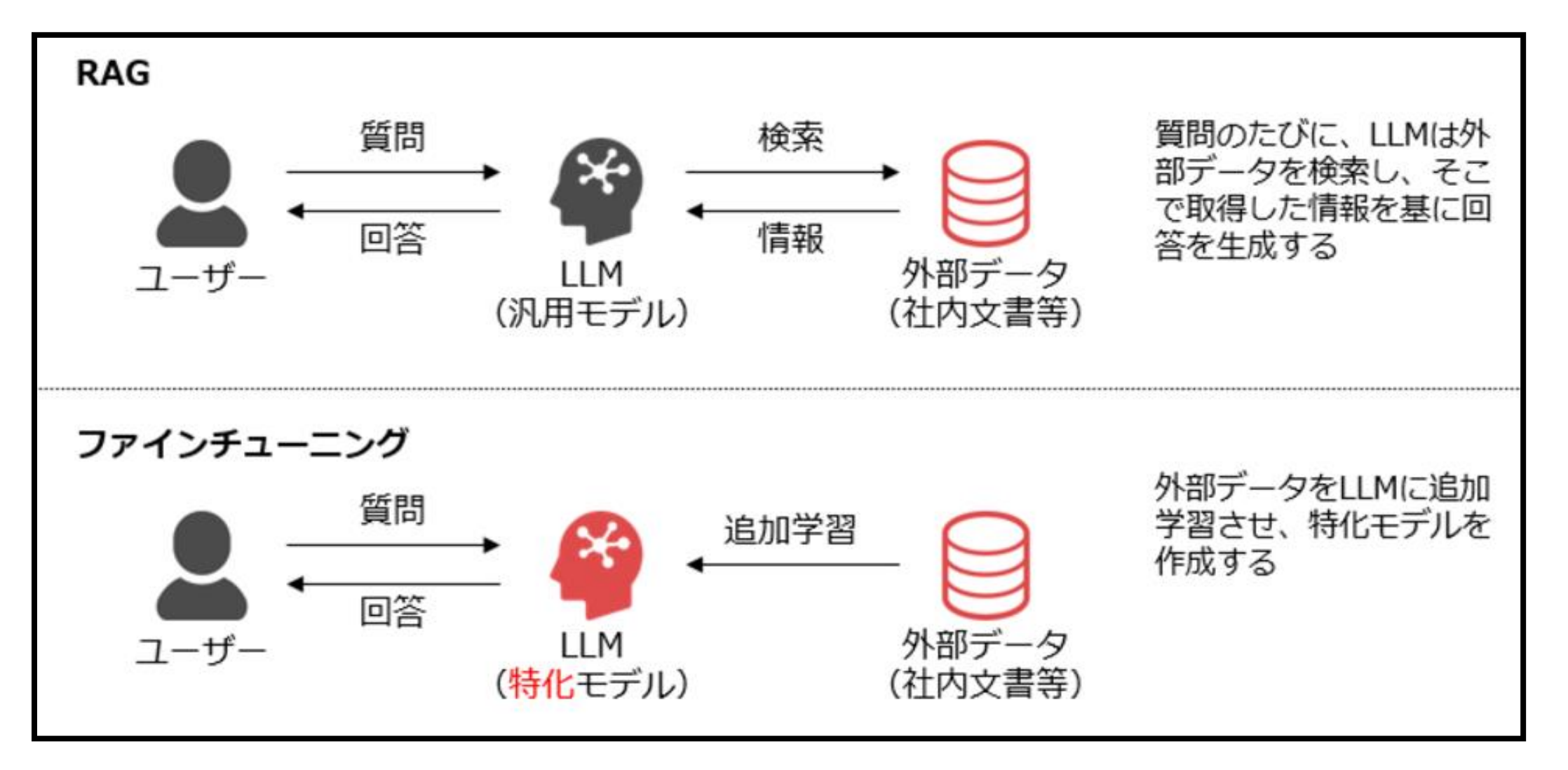

https://www.dir.co.jp/world/entry/solution/rag

1. 新しくプログラムをつくる

| ファイル 編集 表示 挿入 ランタイム ツール ヘルプ |
|-----------------------------|
|                             |
|                             |
|                             |
|                             |
|                             |
| ②クリック                       |
|                             |

#### 2. PDFファイルをGoogle Colabに入れる①

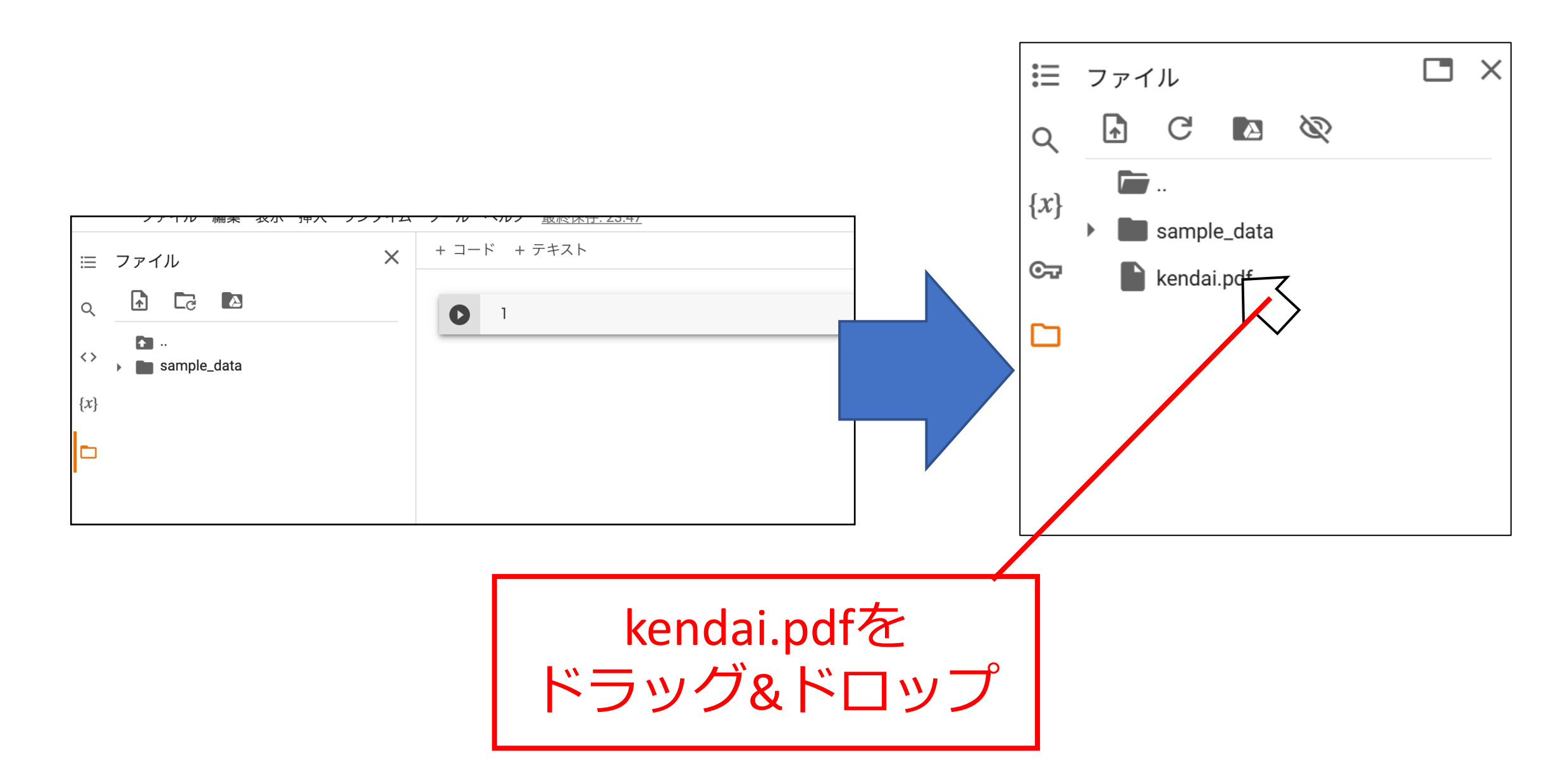

2. ファイルをGoogle Colabに入れる②

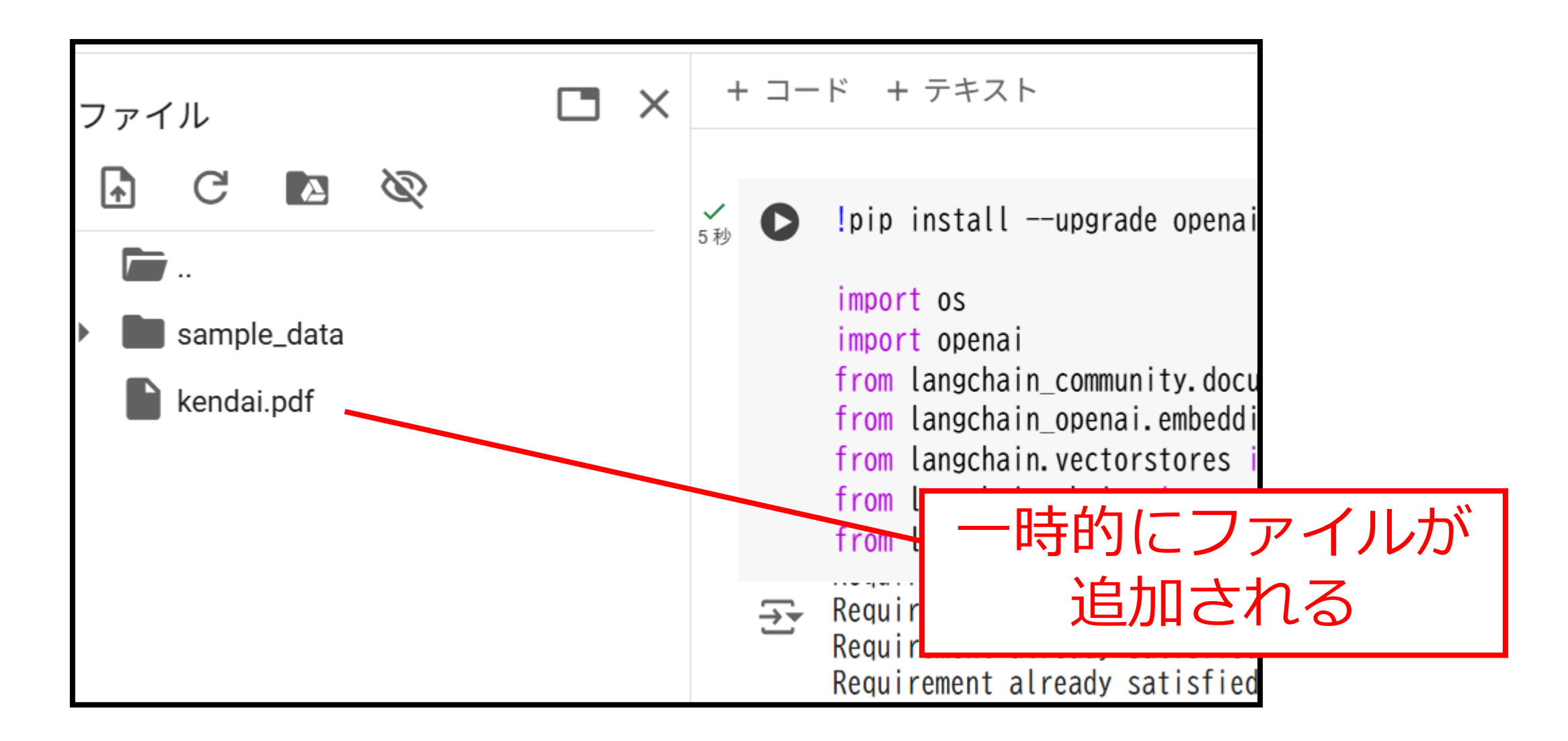

```
3. 必要なモジュールをインストールする
    <u>lpip install</u> --upgrade openai langchain langchain-openai faiss-cpu pypdf langchain-community
     import os
     import openai
                                                                      実行
    from langchain community.document loaders import PyPDFLoader
     from langchain_openai.embeddings import OpenAIEmbeddings
    from langchain.vectorstores import FAISS
    from langchain.chains import RetrievalQA
    from langchain.chat models import ChatOpenAI
!pip install --upgrade openai langchain langchain-openai faiss-cpu pypdf
langchain-community
import os
import openai
from langchain_community.document_loaders import PyPDFLoader
from langchain_openai.embeddings import OpenAIEmbeddings
from langchain.vectorstores import FAISS
from langchain.chains import RetrievalQA
from langchain.chat_models import ChatOpenAI
```

|             |                                        | 4.新しくセ                                                                                                    | ルを追加してメインの処理をする                                                                                                    |
|-------------|----------------------------------------|----------------------------------------------------------------------------------------------------|----------------------------------------------------------------------------------------------------|
| ✓ 5秒        | <b>○</b> [ <sup>†</sup> <sub>†</sub> ] | Attempting uninstall: openai<br>Found existing installation: op<br>Uninstalling openai-1.54.4:<br>Successfully uninstalled opena<br>Successfully installed openai-1.55.                                                                  | enai 1.54.4<br>ai-1.54.4                                                                                                    |
| <b>~</b> 7秒 | 0                                      | <pre>os.environ["OPENAI_API_KEY"] = "sk-<br/>loader = PyPDFLoader("kendai.pdf")<br/>documents = loader.load()<br/>embeddings = OpenAIEmbeddings()<br/>vectorstore = FAISS.from_documents()<br/>qa_chain = RetrievalQA.from_chain_t</pre> | documents, embeddings)<br>/pe(                                                                                                    |
|             |                                        | llm=ChatOpenAI(model_name="gpt-<br>chain_type="stuff",<br>retriever=vectorstore.as_retrie<br>)<br>question = "福井県立大学について教え<br>answer = qa_chain.run(question)<br>print(answer)                                                           | <pre>os.environ["OPENAI_API_KEY"] = "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"<br/>loader = PyPDFLoader("kendai.pdf")<br/>documents = loader.load()<br/>embeddings = OpenAIEmbeddings()<br/>vectorstore = FAISS.from_documents(documents, embeddings)<br/>qa_chain = RetrievalQA.from_chain_type(</pre> |
|             | ₹                                      | 福井県立大学は、日本の公立大学で、褚                                                                                                    | chain_type="stuff",                                                                                                    |
|             |                                        |                                                                                                    | netriever=vectorscore.as_retriever() ) question = "福井県立大学について教えて" answer = qa_chain.run(question) print(answer)                                                                                                    |

#### 5. 実行するとPDFの内容を回答してくれる

question = "福井県立大学について教えて" answer = qa chain.run(question) print(answer) →→ 福井県立大学は、日本の公立大学で、福井県吉田郡永平寺町に本部を置いています。1992年に 大学の基本理念は「魅力ある大学」「個性ある大学」「開かれた大学」の3つであり、オープ 学部には以下のものがあります: - 経済学部(経済学科・経営学科) - 生物資源学部(生物資源学科・創造農学科) - 海洋生物資源学部(海洋生物資源学科・先端増養殖科学科) - 看護福祉学部(社会福祉学科・看護学科) 大学院には、経済・経営学研究科、生物資源学研究科、看護福祉学研究科があり、それぞれ博 附属機関としては、学術教養センター、地域経済研究所、生物資源開発研究センター、海洋生

今日はここまで

講座で知った**生成AIを応用**して **どういったビジネスができるか** 空想でも良いので考えてみましょう

研究会なので

## 一緒に話し合ってみませんか?